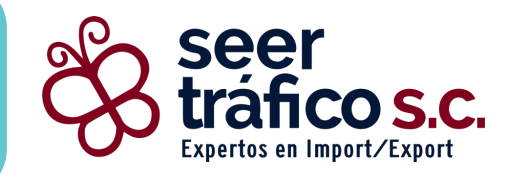

### ACCESO AL SISTEMA WEB SEER Tráfico 24

Manual Para El Usuario

www.seertrafico.com

# ACCESO AL SISTEMA WEB

### Pantalla de Acceso al Sistema

En el navegador de internet, ingrese la URL proporcionada y realice los siguientes pasos:

- 1. Capture el captcha.
- 2. Ingrese su usuario y contraseña.
- 3. Haga clic en el botón "Entrar".

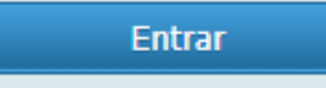

### NOTA IMPORTANTE:

Si el contribuyente configuró la opción de "autenticación multifactor", el botón "Entrar" mostrará "Entrar (Primer paso)".

(ver siguiente página).

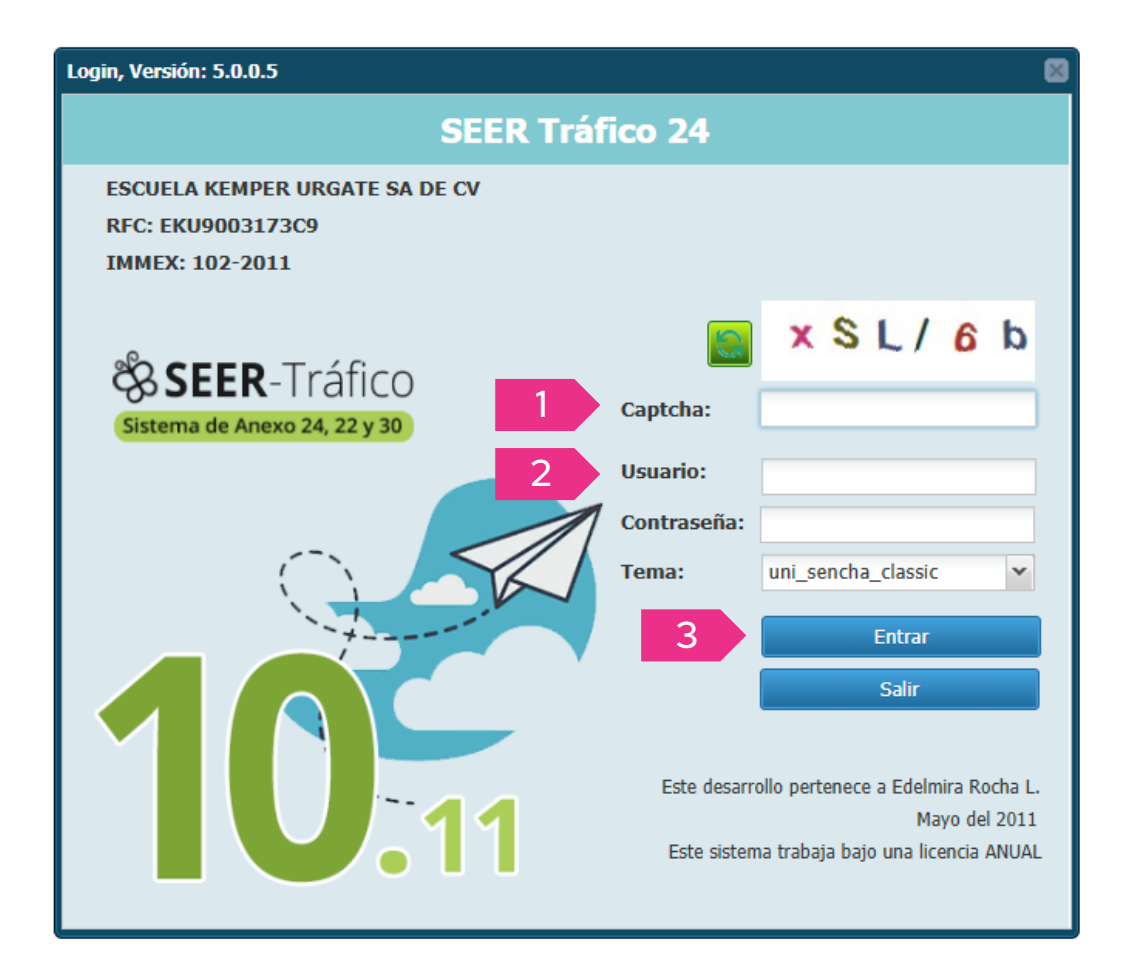

### ACCESO AL SISTEMA WEB (cont.) ¿Cómo ingresar con la opción autenticación multifactor activada?

3. Haga clic en el botón "Entrar (Primer paso)".

### Entrar (Primer Paso)

- 4. El sistema generará un código QR que deberá escanear con su celular.
- 5. Al hacerlo, se le dirigirá a una página con un código de 6 dígitos, válido por 30 segundos.

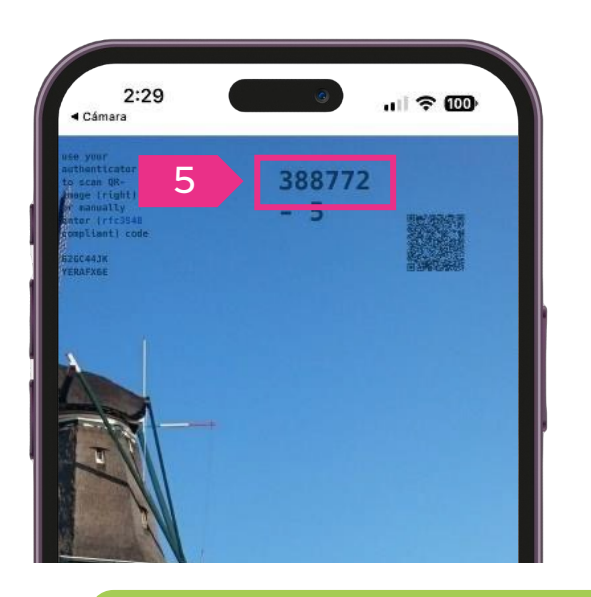

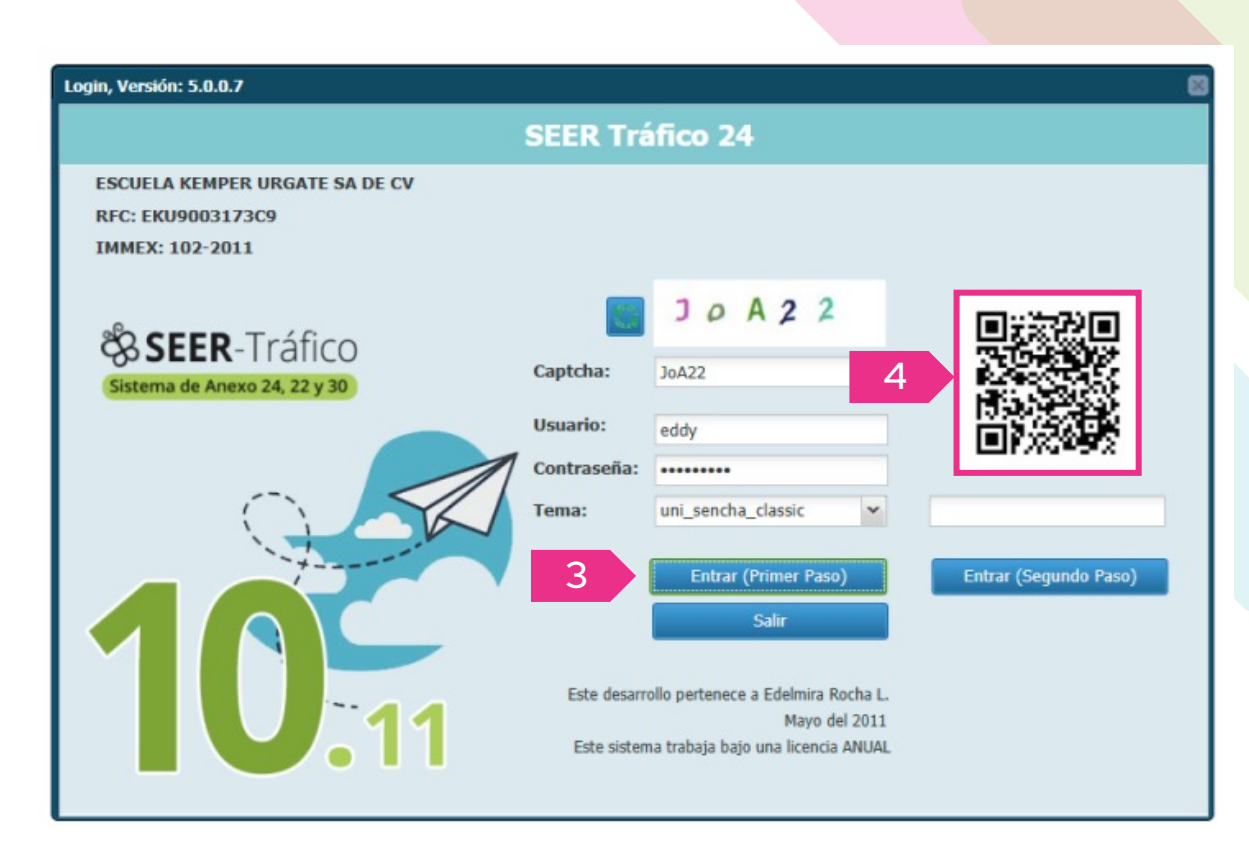

#### (cont.)

- 6. Ingrese el código de 6 dígitos en el campo indicado.
- 7. Luego, haga clic en el botón "Entrar (Segundo paso)".

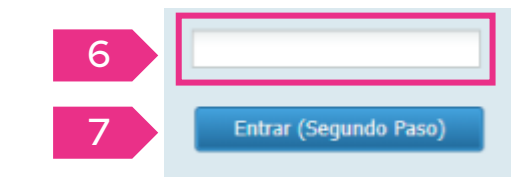

### **PANTALLA PRINCIPAL**

Al ingresar al sistema, podrá elegir entre varias opciones en el menú superior. Al hacer clic en cada botón se desplegará la información.

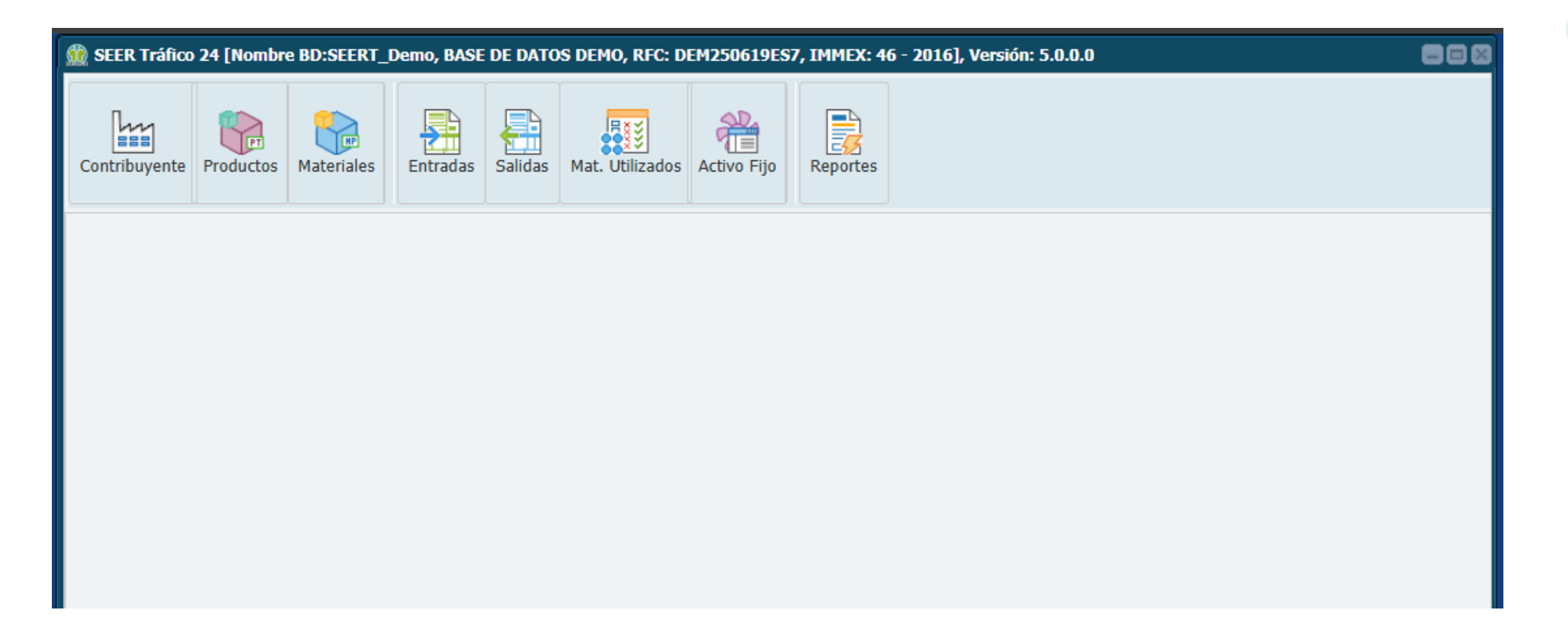

### MÓDULO CONTRIBUYENTE

Este apartado despliega la información fiscal y datos generales del contribuyente.

🎡 SEER Tráfico 24 [Nombre BD:SEERT\_Demo, BASE DE DATOS DEMO, RFC: DEM250619ES7, IMMEX: 46 -

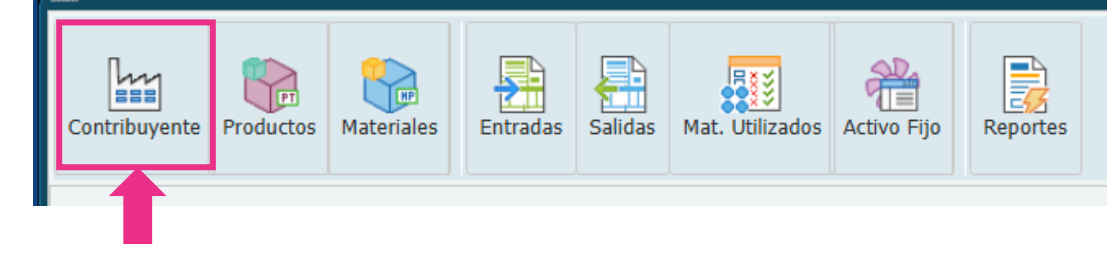

| 🎡 SEER Tráfico 24 [ | Nombre BD:SEERT_Dem | D, BASE DE DATOS DEMO, | RFC: DEM250619ES7, IMME | X: 46 - 2016], Vei | sión: 5.0.0.0 |              |              |                 |
|---------------------|---------------------|------------------------|-------------------------|--------------------|---------------|--------------|--------------|-----------------|
| Contribuyente Pro   | yente               | Entradas Salidas Mat.  | Utilizados Activo Fijo  | Reportes           |               |              |              |                 |
| Nombre Corto:       | EMPRESA             | Tipo d                 | e Empresa: IMMEX        |                    |               |              |              |                 |
| Razón social:       | BASE DE DATOS DEMO  |                        |                         |                    |               |              |              |                 |
| RFC:                | DEM250619ES7        | IMME                   | X: 46 - 2016            |                    |               |              |              |                 |
| Domicilios:         |                     |                        |                         |                    |               |              |              |                 |
|                     | Tipo                | Div. Planta            | Corto                   |                    | Calle         | No. Exterior | No. Interior |                 |
| PLANTA (FISCAL) - P | PRINCIPAL           | Fiscal                 | Fiscal                  | NOVENA             |               | 788          | В            | PARQUE INDUSTRI |
| BODEGA (ENVIO)      |                     | Almacen                | GDL                     | AVENIDA MANGL      | то            | 1191         | С            | HERRERA         |
|                     |                     |                        |                         |                    |               |              |              |                 |

### MÓDULO PRODUCTOS

Muestra un listado de los productos.

Para ver la información, solo tendrá que hacer clic en el botón:

Cargar información

👷 SEER Tráfico 24 [Nombre BD:SEERT\_Demo, BASE DE DATOS DEMO, RFC: DEM250619ES7, IMMEX: 46

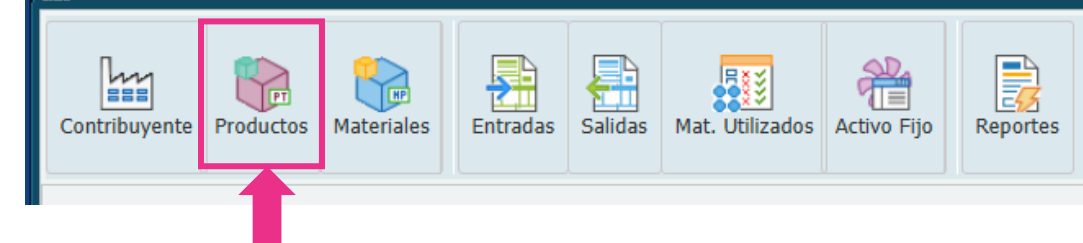

🔞 SEER Tráfico 24 [Nombre BD:SEERT\_Demo, BASE DE DATOS DEMO, RFC: DEM250619ES7, IMMEX: 46 - 2016], Versión: 5.0.0.0

| Intribuyente Productos Materiales  | Entradas Salidas Mat. Utilizados Activo Fijo                                                                                                    |                |                                  |          |          |  |
|------------------------------------|----------------------------------------------------------------------------------------------------|----------------|----------------------------------|----------|----------|--|
| itos del Contribuyente 🔳 Catálogo  | del Productos 🚨                                                                                                    |                |                                  |          |          |  |
| Cargar información                 |                                                                                                    |                |                                  |          |          |  |
| No. Parte                          | Descripcion Esp.                                                                                                    | Tipo Parte     | Fraccion Mex.                    | Nico     | UMT      |  |
| . Parte                            | Descripcion Esp                                                                                                    | Tipo Parte     | Fraccion Mex                     | Nico     | UMT      |  |
| 7812BCP                            | CINTA DE LATON DE ESPESOR SUPERIOR A 0.15MM EN CARRETE, EMPACADA                                                                                                    | PT             | 74092101                         | 00       | KG       |  |
| 7812NCP                            | CINTA DE COBRE ALEADO (COBRE-NIQUEL-ESTAÑO) EN ROLLO DE ESPESOR SUPERIOR A 0.15MM EN CARRETE, EMPACADA                                                                                                    | PT             | 74099091                         | 00       | KG       |  |
| '814BCP                            | CINTA DE LATON DE ESPESOR SUPERIOR A 0.15MM EN CARRETE, EMPACADA                                                                                                    | PT             | 74092101                         | 00       | KG       |  |
| '814TC                             | CINTA DE LATON DE ESPESOR SUPERIOR A 0.15MM EN CARRETE, EMPACADA                                                                                                    | PT             | 74092101                         | 00       | KG       |  |
| '816BC                             | CINTA DE LATON DE ESPESOR SUPERIOR A 0.15MM EN CARRETE, EMPACADA                                                                                                    | PT             | 74092101                         | 00       | KG       |  |
| 817BCP                             | CINTA DE LATON DE ESPESOR SUPERIOR A 0.15MM EN CARRETE, EMPACADA                                                                                                    | PT             | 74092101                         | 00       | KG       |  |
| 612BCP                             | CINTA DE LATON DE ESPESOR SUPERIOR A 0.15MM EN CARRETE, EMPACADA                                                                                                    | PT             | 74092101                         | 00       | KG       |  |
| 612NCP                             | CINTA DE COBRE ALEADO (COBRE-NIQUEL-ESTAÑO) EN ROLLO DE ESPESOR SUPERIOR A 0.15MM EN CARRETE, EMPACADA                                                                                                    | РТ             | 74099091                         | 00       | KG       |  |
| 614BCP                             | CINTA DE LATON EN ROLLO DE ESPESOR INFERIOR A 0.15MM SIN SOPORTE                                                                                                    | РТ             | 74101201                         | 00       | KG       |  |
|                                    | CINTA DE NIQUEL ALEADO EN CARRETE, EMPACADA                                                                                                    | РТ             | 75062002                         | 00       | KG       |  |
| 616IC                              |                                                                                                    |                |                                  |          | KC       |  |
| 616IC<br>616LF                     | CINTA DE LATON DE ESPESOR SUPERIOR A 0.15MM EN CARRETE, EMPACADA                                                                                                    | PT             | 74092101                         | 00       | KG       |  |
| 616IC<br>616LF<br>516NCP           | CINTA DE LATON DE ESPESOR SUPERIOR A 0.15MM EN CARRETE, EMPACADA<br>CINTA DE COBRE ALEADO (COBRE-NIQUEL-ESTAA`O) EN ROLLO DE ESPESOR SUPERIOR A 0.15MM EN CARRETE, EMPACADA                                                                     | PT<br>PT       | 74092101<br>74099091             | 00       | KG       |  |
| 616IC<br>616LF<br>616NCP<br>618BCP | CINTA DE LATON DE ESPESOR SUPERIOR A 0.15MM EN CARRETE, EMPACADA<br>CINTA DE COBRE ALEADO (COBRE-NIQUEL-ESTAA`O) EN ROLLO DE ESPESOR SUPERIOR A 0.15MM EN CARRETE, EMPACADA<br>CINTA DE LATON DE ESPESOR SUPERIOR A 0.15MM EN CARRETE, EMPACADA | PT<br>PT<br>PT | 74092101<br>74099091<br>74092101 | 00 00 00 | KG<br>KG |  |

### MÓDULO MATERIALES

En este apartado se muestran un catálogo de los materiales conforme al artículo 108, fracción I de la Ley

#### Como son:

- a) Lubricantes y otros materiales consumidos durante el proceso productivo de la mercancía de exportación
- b) Materias primas, partes y componentes
- c) Envases y empaques
- d) Etiquetas y folletos

SEER Tráfico 24 [Nombre BD:SEERT\_Demo, BASE DE DATOS DEMO, RFC: DEM250619ES7, IMMEX: 46

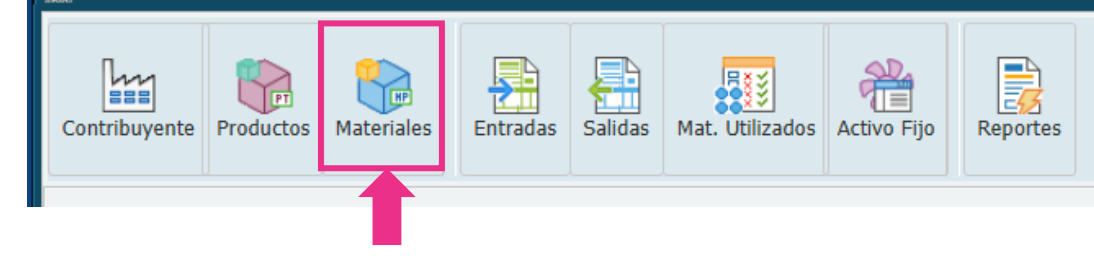

🍿 SEER Tráfico 24 [Nombre BD:SEERT\_Demo, BASE DE DATOS DEMO, RFC: DEM250619ES7, IMMEX: 46 - 2016], Versión: 5.0.0.0

| Contribuyente Productos Materiales | Entradas Salidas Mat. Utilizados Activo Fijo Reportes     |            |               |      |     |  |
|------------------------------------|-----------------------------------------------------------|------------|---------------|------|-----|--|
| Datos del Contribuyente 📧 Catálogo | del Productos 🗷 Catálogo del Materiales 🕱                 |            |               |      |     |  |
| Cargar información                 |                                                           |            |               |      |     |  |
| No. Parte                          | Descripcion Esp.                                          | Tipo Parte | Fraccion Mex. | Nico | UMT |  |
| No. Parte                          | Descripcion Esp                                           | Tipo Parte | Fraccion Mex  | Nico | UMT |  |
| 5124T28                            | CAJA DE PLÁSTICO DE POLIPROPILENO                         | ACC        | 39231001      |      | KG  |  |
| 5124T35                            | CAJA DE PLÁSTICO DE POLIPROPILENO                         | ACC        | 39231003      | 01   | KG  |  |
| RKV-3                              | JGO. DE EMPAQUE DE DIFERENTE COMPOSICION                  | ACC        | 84849099      |      | KG  |  |
| 02320                              | ESPATULA DE BRONCE CON MANGO PLASTICO                     | AUX        | 82055903      |      | PCS |  |
| 10-2691PPH                         | CARRILLERA DE PLASTICO                                    | AUX        | 39269099      | 99   | KG  |  |
| 10-2703                            | CARRILLERA DE PLASTICO                                    | AUX        | 39269099      | 99   | KG  |  |
| 10-2703PPH                         | RIEL DE PLASTICO                                          | AUX        | 39269099      | 99   | KG  |  |
| 10-2741                            | CARRILLERA DE PLASTICO                                    | AUX        | 39269099      | 99   | KG  |  |
| 10-2741PPH                         | CARRILLERA DE PLASTICO                                    | AUX        | 39269099      | 99   | KG  |  |
| 10-2763                            | GRASA PARA ALTAS TEMPERTURAS                              | AUX        | 27101903      |      | LT  |  |
| 10-2830                            | CARRILLERA DE PLASTICO                                    | AUX        | 39269099      | 99   | KG  |  |
| 10-2830-PPH                        | CARRILLERA DE PLASTICO                                    | AUX        | 39269099      | 99   | KG  |  |
| 114869                             | ESLINGA DE ACERO                                          | AUX        |               |      |     |  |
| 12042                              | ESPATULA                                                  | AUX        | 82055903      |      | PCS |  |
| Página 1 de 425                    | 2                                                         |            |               |      |     |  |
|                                    | 💱 Exportar a Excel 🐘 Exportar a CSV 🛛 🚡 Exportar Todo CSV |            |               |      |     |  |

### MÓDULO ENTRADAS

Módulo de información aduanera de entradas.

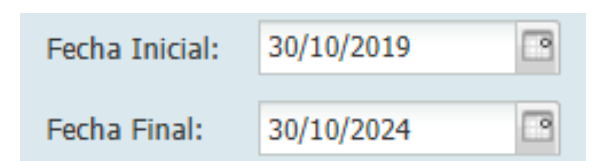

En este módulo, deberá **definir el período** que desea visualizar **antes de hacer clic** en el botón "Cargar información".

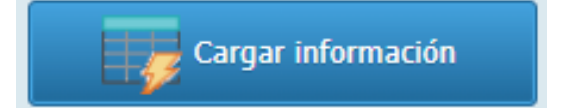

**NOTA:** Tenga en cuenta que, si la base de datos es muy grande, es recomendable seleccionar períodos más cortos.

|                                                                                                    |                                                                                                    |                             | 1                                                                                                    |                                                                                                    | U                                                                                                    |  |  |   |
|----------------------------------------------------------------------------------------------------|----------------------------------------------------------------------------------------------------|-----------------------------|----------------------------------------------------------------------------------------------------|----------------------------------------------------------------------------------------------------|----------------------------------------------------------------------------------------------------|--|--|---|
| SEER Tráfico 24 [Nombr                                                                                                    | e BD:SEERT_De                                                                                                    | emo, BASE DE DATOS          | DEMO, RFC: DEM250                                                                                                    | 619ES7, IMMEX: 46                                                                                                    | - 2016], Versión: 5.0.0.0                                                                                                    |  |  | ٠ |
| Description of the second second seco | Materiales                                                                                                    | Entradas Salidas            | s Mat. Utilizados A                                                                                                    | Activo Fijo Report                                                                                                    | tes                                                                                                    |  |  |   |
| atos del Contribuyente                                                                                                    | Catálogo d                                                                                                    | lel Productos 🗷 C           | atálogo del Materiale                                                                                                    | s 🗏 Información                                                                                                    | Aduanera de Entradas 🤅                                                                                                    |  |  |   |
| scha Inicial: 30/10/2019                                                                                                    |                                                                                                    | Car                         | rgar información                                                                                                    |                                                                                                    |                                                                                                    |  |  |   |
| echa Final: 30/10/2024                                                                                                    | + 🗳                                                                                                    |                             |                                                                                                    |                                                                                                    |                                                                                                    |  |  |   |
|                                                                                                    |                                                                                                    |                             |                                                                                                    |                                                                                                    |                                                                                                    |  |  |   |
| Pedimento                                                                                                    | Clave                                                                                                    | Clave Nva (R1)              | Fecha Entrada                                                                                                    | Fecha Pago                                                                                                    | Pim Consecutivo                                                                                                    |  |  |   |
| Pedimento<br>edimento                                                                                                    | Clave<br>Clave                                                                                                    | Clave Nva (R1)<br>Clave Nva | Fecha Entrada                                                                                                    | Fecha Pago<br>Fecha Pago                                                                                                    | Pim_Consecutivo                                                                                                    |  |  |   |
| Pedimento<br>dimento<br>0-3621-9060322                                                                                                    | Clave<br>Clave<br>IN                                                                                                    | Clave Nva (R1)<br>Clave Nva | Fecha Entrada<br>Fecha Entrada<br>21/10/2019                                                                                                    | Fecha Pago<br>Fecha Pago<br>30/10/2019                                                                                                    | Pim_Consecutivo                                                                                                    |  |  |   |
| Pedimento<br>dimento<br>0-3621-9060322<br>0-3621-9055717                                                                                                    | Clave<br>Clave<br>IN<br>V1                                                                                                    | Clave Nva (R1)<br>Clave Nva | Fecha Entrada<br>Fecha Entrada<br>21/10/2019<br>01/10/2019                                                                                                    | Fecha Pago<br>Fecha Pago<br>30/10/2019<br>05/11/2019                                                                                                    | Pim_Consecutivo<br>1540<br>1543                                                                                                    |  |  |   |
| Pedimento<br>edimento<br>0-3621-9060322<br>0-3621-9055717<br>0-3621-9055714                                                                                                    | Clave<br>Clave<br>IN<br>V1<br>V1                                                                                                    | Clave Nva (R1)<br>Clave Nva | Fecha Entrada<br>Fecha Entrada<br>21/10/2019<br>01/10/2019<br>01/10/2019                                                                                                    | Fecha Pago<br>Fecha Pago 3<br>30/10/2019<br>05/11/2019<br>05/11/2019                                                                                                    | Pim_Consecutivo<br>1540<br>1543<br>1544                                                                                                    |  |  |   |
| Pedimento<br>edimento<br>0-3621-9060322<br>0-3621-9055717<br>0-3621-9055714<br>0-3621-9062953<br>0-3621-9052564                                                                                                    | Clave<br>Clave<br>IN<br>V1<br>V1<br>IN                                                                                                    | Clave Nva (R1)<br>Clave Nva | Fecha Entrada<br>Fecha Entrada<br>21/10/2019<br>01/10/2019<br>01/10/2019<br>28/10/2019                                                                                                    | Fecha Pago<br>Fecha Pago<br>30/10/2019<br>05/11/2019<br>05/11/2019<br>07/11/2019<br>15/11/2010                                                                                                    | Pim_Consecutivo<br>1540<br>1543<br>1544<br>1545                                                                                                    |  |  |   |
| Pedimento<br>edimento<br>0-3621-9060322<br>0-3621-9055717<br>0-3621-9055714<br>0-3621-9062953<br>0-3621-9063754<br>0-3621-9064721                                                                                                    | Clave<br>Clave<br>IN<br>V1<br>V1<br>IN<br>IN<br>IN                                                                                              | Clave Nva (R1)<br>Clave Nva | Fecha Entrada<br>Fecha Entrada<br>21/10/2019<br>01/10/2019<br>01/10/2019<br>28/10/2019<br>04/11/2019<br>12/11/2019                                                                                                    | Fecha Pago           Fecha Pago         Image: Comparison of the page of the page of the | Pim_Consecutivo<br>1540<br>1543<br>1544<br>1545<br>1551<br>1553                                                                                                    |  |  |   |
| Pedimento<br>edimento<br>10-3621-9060322<br>10-3621-9055717<br>10-3621-9055714<br>10-3621-9063754<br>10-3621-9064751<br>10-3621-9065538                                                                                                    | Clave<br>Clave<br>IN<br>V1<br>V1<br>IN<br>IN<br>IN<br>IN                                                                                        | Clave Nva (R1)<br>Clave Nva | Fecha Entrada<br>Fecha Entrada<br>21/10/2019<br>01/10/2019<br>01/10/2019<br>28/10/2019<br>04/11/2019<br>12/11/2019<br>12/11/2019                                                                                                    | Fecha Pago           Fecha Pago           30/10/2019           05/11/2019           05/11/2019           07/11/2019           15/11/2019           22/11/2019           28/11/2019                                                                                                    | Pim_Consecutivo<br>1540<br>1543<br>1544<br>1545<br>1551<br>1553<br>1555                                                                                                    |  |  |   |
| Pedimento<br>edimento<br>00-3621-9060322<br>00-3621-9055717<br>00-3621-9055714<br>00-3621-9063754<br>00-3621-9064751<br>00-3621-9065538<br>00-3621-906538<br>00-3621-9065346                                                                                                    | Clave<br>Clave<br>IN<br>V1<br>V1<br>IN<br>IN<br>IN<br>IN<br>IN<br>IN<br>IN                                                                      | Clave Nva (R1)<br>Clave Nva | Fecha Entrada<br>Fecha Entrada<br>21/10/2019<br>01/10/2019<br>01/10/2019<br>28/10/2019<br>04/11/2019<br>12/11/2019<br>12/11/2019<br>25/11/2019                                                                                                    | Fecha Pago           Fecha Pago           30/10/2019           05/11/2019           05/11/2019           07/11/2019           15/11/2019           22/11/2019           28/11/2019           06/12/2019                                                                                                    | Pim_Consecutivo 1540 1543 1544 1545 1551 1553 1555 1557                                                                                                    |  |  |   |
| Pedimento<br>edimento<br>0-3621-9060322<br>00-3621-9055717<br>00-3621-9055714<br>00-3621-9063754<br>00-3621-9063754<br>00-3621-9063754<br>00-3621-9065538<br>00-3621-9066346<br>00-3621-9061415                                                                                                    | Clave<br>Clave<br>IN<br>V1<br>V1<br>IN<br>IN<br>IN<br>IN<br>IN<br>IN<br>V1                                                                      | Clave Nva (R1)<br>Clave Nva | Fecha Entrada           Fecha Entrada           21/10/2019           01/10/2019           01/10/2019           28/10/2019           04/11/2019           12/11/2019           19/11/2019           25/11/2019           01/12/2019                                                                                                    | Fecha Pago           Fecha Pago         Image: Comparison of the page of the page of the | Pim_Consecutivo  Pim_Consecutivo  1540  1543  1544  1545  1555  1555  1555  1557  1559                                                                                                    |  |  |   |
| Pedimento edimento 0-3621-9060322 0-3621-9055717 0-3621-9055714 0-3621-9052754 0-3621-9063754 0-3621-9064721 0-3621-906538 0-3621-9066346 0-3621-9061415 0-3621-9061418                                                                                                    | Clave<br>Clave<br>Clave<br>IN<br>V1<br>V1<br>IN<br>IN<br>IN<br>IN<br>IN<br>IN<br>V1<br>V1<br>V1<br>V1<br>V1<br>V1                               | Clave Nva (R1)<br>Clave Nva | Fecha Entrada           Fecha Entrada           21/10/2019           01/10/2019           01/10/2019           28/10/2019           04/11/2019           12/11/2019           19/11/2019           25/11/2019           01/11/2019           01/11/2019                                                                                                    | Fecha Pago           Fecha Pago         Image: Comparison of the page of the page of the | Pim_Consecutivo         I           1540         1           1543         1           1544         1           1545         1           1555         1           1555         1           1557         1           1559         1           1559         1           1559         1           1559         1           1559         1           1559         1           1559         1           1559         1 |  |  |   |
| Pedimento edimento 0-3621-9060322 0-3621-9055717 0-3621-9055714 0-3621-905253 0-3621-9063754 0-3621-9065538 0-3621-9066346 0-3621-9066346 0-3621-9061415 0-3621-9061418 0-3621-9055715                                                                                                    | Clave<br>Clave<br>Clave<br>IN<br>V1<br>V1<br>IN<br>IN<br>IN<br>IN<br>IN<br>IN<br>V1<br>V1<br>V1<br>V1<br>V1<br>V1<br>V1                         | Clave Nva (R1)<br>Clave Nva | Fecha Entrada           Fecha Entrada           21/10/2019           01/10/2019           01/10/2019           04/11/2019           12/11/2019           19/11/2019           01/11/2019           01/11/2019           01/11/2019           01/11/2019           01/11/2019           01/11/2019           01/11/2019           01/11/2019           01/11/2019           01/11/2019           01/11/2019           01/11/2019           01/11/2019 | Fecha Pago           Fecha Pago           30/10/2019           05/11/2019           05/11/2019           07/11/2019           15/11/2019           22/11/2019           28/11/2019           06/22/2019           11/12/2019           11/12/2019           11/12/2019           05/11/2019                                                                                                    | Pim_Consecutivo  Pim_Consecutivo  1540  1543  1544  1545  1551  1553  1555  1557  1559  1560  1564                                                                                                    |  |  |   |
| Pedimento<br>Pedimento<br>00-3621-9060322<br>00-3621-9055717<br>00-3621-9055714<br>00-3621-9062953<br>00-3621-9063754<br>00-3621-9064721<br>00-3621-9064721<br>00-3621-9065538<br>00-3621-9065538<br>00-3621-9061418<br>00-3621-9055715<br>00-3621-9055716                                                                                                    | Clave<br>Clave<br>Clave<br>IN<br>V1<br>V1<br>IN<br>IN<br>IN<br>IN<br>IN<br>V1<br>V1<br>V1<br>V1<br>V1<br>V1<br>V1<br>V1<br>V1<br>V1<br>V1<br>V1 | Clave Nva (R1)<br>Clave Nva | Fecha Entrada           Fecha Entrada (*)           21/10/2019           01/10/2019           01/10/2019           28/10/2019           04/11/2019           12/11/2019           19/11/2019           01/11/2019           01/11/2019           01/11/2019           01/11/2019           01/11/2019           01/11/2019           01/11/2019           01/11/2019           01/10/2019           01/10/2019           01/10/2019                  | Fecha Pago           Fecha Pago           30/10/2019           05/11/2019           05/11/2019           07/11/2019           22/11/2019           22/11/2019           06/12/2019           11/12/2019           11/12/2019           05/12/2019           05/12/2019           05/12/2019           05/12/2019           05/11/2019           05/11/2019           05/11/2019           05/11/2019           08/11/2019                                                                                                    | Pim_Consecutivo  Pim_Consecutivo  1540  1543  1544  1545  1555  1555  1555  1557  1559  1560  1564  1565                                                                                                    |  |  |   |

1

🗱 SEER Tráfico 24 [Nombre BD:SEERT\_Demo, BASE DE DATOS DEMO, RFC: DEM250619ES7, IMMEX: 46

奡

h

**F** 

### módulo SALIDAS

Módulo de información aduanera de salidas.

 Fecha Inicial:
 15/10/2022

 Fecha Final:
 15/11/2024

Deberá **definir el período** que desea visualizar **antes de hacer clic** en el botón "Cargar información".

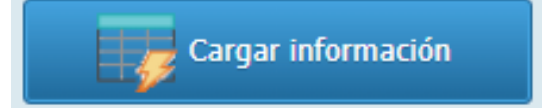

**NOTA:** Tenga en cuenta que, si la base de datos es muy grande, es recomendable seleccionar períodos más cortos.

| 💭 SEER Tráfico 24 [Nom                                                                                                    | bre BD:SEERT_M                                                                                                    | lain, ESCUELA KEMPEI        | R URGATE SA DE CV, R                                                                                                    | FC: EKU9003173C9,                                                                                                    | , IMMEX: 102-2011], Ve                                                            | sión: 5.0.0.7 |  |  |
|----------------------------------------------------------------------------------------------------|----------------------------------------------------------------------------------------------------|-----------------------------|----------------------------------------------------------------------------------------------------|----------------------------------------------------------------------------------------------------|-----------------------------------------------------------------------------------|---------------|--|--|
| Contribuyente Product                                                                                                    | os Materiales                                                                                                    | Entradas                    | Mat. Utilizados                                                                                                    | Activo Fijo Report                                                                                                    | tes                                                                               |               |  |  |
| Información Aduanera                                                                                                    | le Salidas 🛛                                                                                                    |                             |                                                                                                    |                                                                                                    |                                                                                   |               |  |  |
| Salidas Descargas                                                                                                    |                                                                                                    |                             |                                                                                                    |                                                                                                    |                                                                                   |               |  |  |
| Focha Final: 15/11/2                                                                                                    |                                                                                                    |                             | -                                                                                                    |                                                                                                    |                                                                                   |               |  |  |
| Pedimento                                                                                                    | Clave                                                                                                    | Clave Nva (R1)              | Fecha Salida                                                                                                    | Fecha Pago                                                                                                    |                                                                                   |               |  |  |
| Pedimento                                                                                                    | Clave<br>Clave                                                                                                    | Clave Nva (R1)<br>Clave Nva | Fecha Salida                                                                                                    | Fecha Pago<br>Fecha Pago 🖸                                                                                                    | Pex_Consecutivo                                                                   |               |  |  |
| Pedimento Pedimento 400-3586-331111                                                                                                    | Clave<br>Clave                                                                                                    | Clave Nva (R1)<br>Clave Nva | Fecha Salida<br>Fecha Salida<br>31/07/2023                                                                                                    | Fecha Pago<br>Fecha Pago                                                                                                    | Pex_Consecutivo                                                                   |               |  |  |
| Pedimento Pedimento 400-3586-3311111 400-3586-1254411                                                                                                    | Clave<br>Clave<br>RT<br>RT                                                                                                    | Clave Nva (R1)<br>Clave Nva | Fecha Salida<br>Fecha Salida<br>31/07/2023<br>15/04/2021                                                                                                    | Fecha Paqo<br>Fecha Pago<br>31/07/2023<br>15/04/2021                                                                                                    | Pex_Consecutivo<br>3264<br>3260                                                   |               |  |  |
| Pedimento<br>Pedimento<br>400-3586-331111<br>400-3586-1254411<br>400-3586-9545468                                                                                                    | Clave<br>Clave<br>RT<br>RT<br>RT                                                                                                    | Clave Nva (R1)<br>Clave Nva | Fecha Salida<br>Fecha Salida<br>31/07/2023<br>15/04/2021<br>26/11/2019                                                                                                    | Fecha Pago<br>Fecha Pago 9<br>31/07/2023<br>15/04/2021<br>26/11/2019                                                                                                    | Pex_Consecutivo<br>3264<br>3260<br>3259                                           |               |  |  |
| Pedimento           Pedimento           400-3586-331111           400-3586-1254411           400-3586-9545468           400-3446-4005542                                                                                                    | Clave<br>Clave<br>RT<br>RT<br>RT<br>RT<br>RT                                                                                                    | Clave Nva (R1)<br>Clave Nva | Fecha Salida<br>Fecha Salida<br>31/07/2023<br>15/04/2021<br>26/11/2019<br>19/03/2024                                                                                                    | Fecha Pago           Fecha Pago           31/07/2023           15/04/2021           26/11/2019           25/03/2024                                                                                                    | Pex_Consecutivo<br>3264<br>3260<br>3259<br>579                                    |               |  |  |
| Pedimento           Pedimento           Pedimento           400-3586-331111           400-3586-1254411           400-3586-9545468           400-3446-4005542           400-3446-4005042                                                                                | Clave<br>Clave<br>Clave<br>RT<br>RT<br>RT<br>RT<br>RT<br>RT<br>RT                                                                                                    | Clave Nva (R1)<br>Clave Nva | Fecha Salida<br>Fecha Salida<br>31/07/2023<br>15/04/2021<br>26/11/2019<br>19/03/2024<br>11/03/2024                                                                                                    | Fecha Pago<br>Fecha Pago<br>31/07/2023<br>15/04/2021<br>26/11/2019<br>25/03/2024<br>19/03/2024                                                                                                    | Pex_Consecutivo<br>3264<br>3260<br>3259<br>579<br>578                             |               |  |  |
| Pedimento           Pedimento           Pedimento           400-3586-331111           400-3586-1254411           400-3586-9545468           400-3446-4005542           400-3446-4005042           400-3463-73                                                          | Clave<br>Clave<br>Clave<br>RT<br>RT<br>RT<br>RT<br>RT<br>RT<br>RT<br>RT<br>RT                                                                                                    | Clave Nva (R1)<br>Clave Nva | Fecha Salida<br>Fecha Salida<br>31/07/2023<br>15/04/2021<br>26/11/2019<br>19/03/2024<br>11/03/2024<br>05/03/2024                                                                                                    | Fecha Pago<br>Fecha Pago<br>31/07/2023<br>15/04/2021<br>26/11/2019<br>25/03/2024<br>19/03/2024<br>13/03/2024                                                                                                    | Pex_Consecutivo<br>3264<br>3260<br>3259<br>579<br>578<br>360                      |               |  |  |
| Pedimento           Pedimento           Pedimento           400-3586-331111           400-3586-331111           400-3586-9545468           400-3446-4005542           400-3446-4005042           400-1673-4083573           400-3446-4004543                           | Clave           Clave           Clave           RT           RT           RT           RT           RT           RT           RT           RT           RT           RT           RT           RT           RT | Clave Nva (R1)<br>Clave Nva | Fecha Salida<br>Fecha Salida<br>31/07/2023<br>15/04/2021<br>26/11/2019<br>19/03/2024<br>11/03/2024<br>05/03/2024<br>08/03/2024                                                                                                    | Fecha Pago<br>Fecha Pago<br>31/07/2023<br>15/04/2021<br>26/11/2019<br>25/03/2024<br>19/03/2024<br>12/03/2024                                                                                                    | Pex_Consecutivo<br>3264<br>3260<br>3259<br>579<br>578<br>360<br>577               |               |  |  |
| Pedimento           Pedimento           Pedimento           400-3586-331111           400-3586-331111           400-3586-9545468           400-3446-4005542           400-3446-4005542           400-3446-400543           400-3446-4004543           400-3446-4004542 |                                                                                                    | Clave Nva (R1)<br>Clave Nva | Fecha Salida<br>Fecha Salida<br>Salida<br>Salida | Fecha Pago           Fecha Pago           31/07/2023           15/04/2021           26/11/2019           25/03/2024           19/03/2024           12/03/2024           12/03/2024           12/03/2024                      | Pex_Consecutivo<br>3264<br>3260<br>3259<br>579<br>578<br>360<br>577<br>577        |               |  |  |
| Pedimento<br>Pedimento<br>400-3586-3311111<br>400-3586-9545468<br>400-3446-4005542<br>400-3446-4005542<br>400-3446-400542<br>400-3446-4004543<br>400-3446-4004539<br>400-3446-4004539                                                                                  |                                                                                                    | Clave Nva (R1)<br>Clave Nva | Fecha Salida<br>Fecha Salida<br>Salida<br>Salida | Fecha Pago           Fecha Pago           31/07/2023           15/04/2021           26/11/2019           25/03/2024           19/03/2024           12/03/2024           12/03/2024           12/03/2024           12/03/2024 | Pex_Consecutivo<br>3264<br>3260<br>3259<br>579<br>578<br>360<br>577<br>576<br>575 |               |  |  |

🗱 SEER Tráfico 24 [Nombre BD:SEERT\_Demo, BASE DE DATOS DEMO, RFC: DEM250619ES7, IMMEX: 46

### MÓDULO DE SALIDAS PESTAÑA DESCARGAS

El módulo de salidas incluye dos pestañas: una para salidas y otra para descargas. 🎡 SEER Tráfico 24 [Nombre BD:SEERT\_Demo, BASE DE DATOS DEMO, RFC: DEM250619ES7, IMMEX: 46 ·

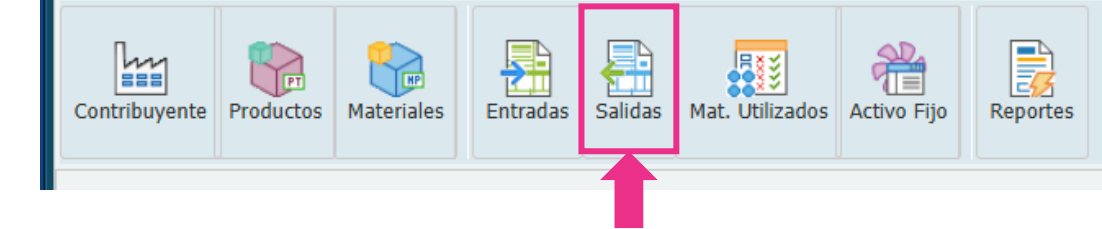

| Contribuyente P                                                                                                    | roductos Mate                                                                                                    | riales Entradas Sa                                                                                           | lidas Mat. Utilizado                                                                                         | s Activo Fijo Re                                                                                                    | eportes                                                                                                    |                                                                                                    |                                                            |                                                      |                                                            |                                                      |               |
|----------------------------------------------------------------------------------------------------|----------------------------------------------------------------------------------------------------|----------------------------------------------------------------------------------------------------|----------------------------------------------------------------------------------------------------|----------------------------------------------------------------------------------------------------|----------------------------------------------------------------------------------------------------|----------------------------------------------------------------------------------------------------|------------------------------------------------------------|------------------------------------------------------|------------------------------------------------------------|------------------------------------------------------|---------------|
| Información Adua                                                                                                    | nera de Salidas                                                                                                    | 8                                                                                                    |                                                                                                    |                                                                                                    |                                                                                                    |                                                                                                    |                                                            |                                                      |                                                            |                                                      |               |
| Salidas Desca                                                                                                    | gas                                                                                                    |                                                                                                    |                                                                                                    |                                                                                                    |                                                                                                    |                                                                                                    |                                                            |                                                      |                                                            |                                                      |               |
| Fecha Inicial: 15<br>Fecha Final: 15                                                                                                    | i/10/2022<br>i/11/2024                                                                                                    | 3                                                                                                    | Cargar información                                                                                           |                                                                                                    |                                                                                                    |                                                                                                    |                                                            |                                                      |                                                            |                                                      |               |
| Pedimento Imp.                                                                                                    | Clave Imp.                                                                                                    | Fecha Entrada Imp.                                                                                           | Fecha Pago Imp.                                                                                              | No. Parte Imp.                                                                                                    | Fraccion In                                                                                                    | Descripcion Imp.                                                                                                    | Cant. UMT Imp.                                             | UMT Imp.                                             | Cant. UMC Imp.                                             | UMC Imp.                                             | Cant. Desc    |
| Pedimento Imp                                                                                                    | Clave Imp                                                                                                    | Fecha Entrada Imp 📑                                                                                          | Fecha Pago Imp. 💽                                                                                            | No. Parte Imp                                                                                                    | Fraccion In                                                                                                    | Descripcion Imp.                                                                                                    | Cant. UMT Imp.                                             | UMT Imp.                                             | Fact.Conv. BOM                                             | Cant. BOM                                            | Cant. Desc. I |
| 050-1250-3756757                                                                                                    | R1                                                                                                    | 08/03/2023                                                                                                   | 08/03/2023                                                                                                   | 001412020520 Y                                                                                                    | 85322499                                                                                                    | CAPACITOR DE CERAMICA                                                                                                    | 4000                                                       | PCS                                                  | 4000                                                       | PCS                                                  |               |
|                                                                                                    | R1                                                                                                    | 08/03/2023                                                                                                   | 08/03/2023                                                                                                   | 001412020520 Y                                                                                                    | 85322499                                                                                                    | CAPACITOR DE CERAMICA                                                                                                    | 4000                                                       | PCS                                                  | 4000                                                       | PCS                                                  |               |
| 050-1250-3756757                                                                                                    | N1                                                                                                    | 00/00/2020                                                                                                   |                                                                                                    |                                                                                                    |                                                                                                    |                                                                                                    |                                                            |                                                      |                                                            |                                                      |               |
| 050-1250-3756757<br>050-1250-3756757                                                                                                    | R1                                                                                                    | 08/03/2023                                                                                                   | 08/03/2023                                                                                                   | 001412020520 Y                                                                                                    | 85322499                                                                                                    | CAPACITOR DE CERAMICA                                                                                                    | 4000                                                       | PCS                                                  | 4000                                                       | PCS                                                  |               |
| 050-1250-3756757<br>050-1250-3756757<br>050-1250-3756757                                                                                                    | R1<br>R1                                                                                                    | 08/03/2023<br>08/03/2023                                                                                     | 08/03/2023<br>08/03/2023                                                                                     | 001412020520 Y<br>001412020520 Y                                                                                                    | 85322499<br>85322499                                                                                                    | CAPACITOR DE CERAMICA<br>CAPACITOR DE CERAMICA                                                                                                    | 4000<br>4000                                               | PCS<br>PCS                                           | 4000<br>4000                                               | PCS<br>PCS                                           |               |
| 050-1250-3756757<br>050-1250-3756757<br>050-1250-3756757<br>050-1250-3756757                                                                                 | R1<br>R1<br>R1<br>R1                                                                                                    | 08/03/2023<br>08/03/2023<br>08/03/2023                                                                       | 08/03/2023<br>08/03/2023<br>08/03/2023                                                                       | 001412020520 Y<br>001412020520 Y<br>001430020045-Y                                                                                       | 85322499<br>85322499<br>85423999                                                                                                    | CAPACITOR DE CERAMICA<br>CAPACITOR DE CERAMICA<br>CIRCUITOS INTEGRADOS                                                                                                    | 4000<br>4000<br>735                                        | PCS<br>PCS<br>PCS                                    | 4000<br>4000<br>735                                        | PCS<br>PCS<br>PCS                                    |               |
| 050-1250-3756757<br>050-1250-3756757<br>050-1250-3756757<br>050-1250-3756757<br>050-1250-3756757                                                             | R1<br>R1<br>R1<br>R1<br>R1<br>R1                                                                                                    | 08/03/2023<br>08/03/2023<br>08/03/2023<br>08/03/2023                                                         | 08/03/2023<br>08/03/2023<br>08/03/2023<br>08/03/2023                                                         | 001412020520 Y<br>001412020520 Y<br>001430020045-Y<br>001430020045-Y                                                                     | 85322499<br>85322499<br>85423999<br>85423999                                                                                                    | CAPACITOR DE CERAMICA<br>CAPACITOR DE CERAMICA<br>CIRCUITOS INTEGRADOS<br>CIRCUITOS INTEGRADOS                                                                            | 4000<br>4000<br>735<br>735                                 | PCS<br>PCS<br>PCS<br>PCS                             | 4000<br>4000<br>735<br>735                                 | PCS<br>PCS<br>PCS<br>PCS                             |               |
| 050-1250-3756757<br>050-1250-3756757<br>050-1250-3756757<br>050-1250-3756757<br>050-1250-3756757                                                             | R1<br>R1<br>R1<br>R1<br>R1<br>R1                                                                                                    | 08/03/2023<br>08/03/2023<br>08/03/2023<br>08/03/2023<br>08/03/2023                                           | 08/03/2023<br>08/03/2023<br>08/03/2023<br>08/03/2023<br>08/03/2023                                           | 001412020520 Y<br>001412020520 Y<br>001430020045-Y<br>001430020045-Y<br>05-2214-714-Y                                                    | 85322499           85322499           85423999           85423999           85423999           85423999                                                                             | CAPACITOR DE CERAMICA<br>CAPACITOR DE CERAMICA<br>CIRCUITOS INTEGRADOS<br>CIRCUITOS INTEGRADOS<br>CAPACITOR DE CERAMICA                                                   | 4000<br>4000<br>735<br>735<br>4000                         | PCS<br>PCS<br>PCS<br>PCS<br>PCS                      | 4000<br>4000<br>735<br>735<br>4000                         | PCS<br>PCS<br>PCS<br>PCS<br>PCS                      |               |
| 050-1250-3756757<br>050-1250-3756757<br>050-1250-3756757<br>050-1250-3756757<br>050-1250-3756757<br>050-1250-3756757                                         | R1<br>R1<br>R1<br>R1<br>R1<br>R1<br>R1<br>R1<br>R1                                                                                                    | 08/03/2023<br>08/03/2023<br>08/03/2023<br>08/03/2023<br>08/03/2023<br>08/03/2023                             | 08/03/2023<br>08/03/2023<br>08/03/2023<br>08/03/2023<br>08/03/2023<br>08/03/2023                             | 001412020520 Y<br>001412020520 Y<br>001430020045-Y<br>001430020045-Y<br>05-2214-714-Y<br>05-2214-714-Y                                   | 85322499           85322499           85423999           85423999           85322399           85322399           85322399                                                          | CAPACITOR DE CERAMICA<br>CAPACITOR DE CERAMICA<br>CIRCUITOS INTEGRADOS<br>CIRCUITOS INTEGRADOS<br>CAPACITOR DE CERAMICA<br>CAPACITOR DE CERAMICA                          | 4000<br>4000<br>735<br>735<br>4000<br>4000                 | PCS<br>PCS<br>PCS<br>PCS<br>PCS<br>PCS               | 4000<br>4000<br>735<br>735<br>4000<br>4000                 | PCS<br>PCS<br>PCS<br>PCS<br>PCS<br>PCS               |               |
| 050-1250-3756757<br>050-1250-3756757<br>050-1250-3756757<br>050-1250-3756757<br>050-1250-3756757<br>050-1250-3756757<br>050-1250-3756757                     | R1           R1           R1           R1           R1           R1           R1           R1           R1           R1           R1           R1           R1           R1 | 08/03/2023<br>08/03/2023<br>08/03/2023<br>08/03/2023<br>08/03/2023<br>08/03/2023<br>08/03/2023               | 08/03/2023<br>08/03/2023<br>08/03/2023<br>08/03/2023<br>08/03/2023<br>08/03/2023<br>08/03/2023               | 001412020520 Y<br>001412020520 Y<br>001430020045-Y<br>001430020045-Y<br>05-2214-714-Y<br>05-2214-714-Y<br>05-2214-714-Y                  | 85322499           85322499           85423999           85423999           85322399           85322399           85322399           85322399           85322399                    | CAPACITOR DE CERAMICA<br>CAPACITOR DE CERAMICA<br>CIRCUITOS INTEGRADOS<br>CIRCUITOS INTEGRADOS<br>CAPACITOR DE CERAMICA<br>CAPACITOR DE CERAMICA<br>CAPACITOR DE CERAMICA | 4000<br>4000<br>735<br>735<br>4000<br>4000<br>4000         | PCS<br>PCS<br>PCS<br>PCS<br>PCS<br>PCS<br>PCS        | 4000<br>4000<br>735<br>735<br>4000<br>4000<br>4000         | PCS<br>PCS<br>PCS<br>PCS<br>PCS<br>PCS<br>PCS        |               |
| 050-1250-3756757<br>050-1250-3756757<br>050-1250-3756757<br>050-1250-3756757<br>050-1250-3756757<br>050-1250-3756757<br>050-1250-3756757<br>050-1250-3756757 | R1           R1           R1           R1           R1           R1           R1           R1           R1           R1           R1           R1           R1           R1 | 08/03/2023<br>08/03/2023<br>08/03/2023<br>08/03/2023<br>08/03/2023<br>08/03/2023<br>08/03/2023<br>08/03/2023 | 08/03/2023<br>08/03/2023<br>08/03/2023<br>08/03/2023<br>08/03/2023<br>08/03/2023<br>08/03/2023<br>08/03/2023 | 001412020520 Y<br>001412020520 Y<br>001430020045-Y<br>001430020045-Y<br>05-2214-714-Y<br>05-2214-714-Y<br>05-2214-714-Y<br>05-2214-714-Y | 85322499           85322499           85423999           85423999           85322399           85322399           85322399           85322399           85322399           85322399 | CAPACITOR DE CERAMICA<br>CAPACITOR DE CERAMICA<br>CIRCUITOS INTEGRADOS<br>CIRCUITOS INTEGRADOS<br>CAPACITOR DE CERAMICA<br>CAPACITOR DE CERAMICA<br>CAPACITOR DE CERAMICA | 4000<br>4000<br>735<br>735<br>4000<br>4000<br>4000<br>4000 | PCS<br>PCS<br>PCS<br>PCS<br>PCS<br>PCS<br>PCS<br>PCS | 4000<br>4000<br>735<br>735<br>4000<br>4000<br>4000<br>4000 | PCS<br>PCS<br>PCS<br>PCS<br>PCS<br>PCS<br>PCS<br>PCS |               |

Información Aduanera de Salidas 🛛 Salidas Descargas

Haga clic en la pestaña "Descargas" para ver los datos.

### MÓDULO MATERIALES UTILIZADOS

Módulo de Material Utilizado (BOM Utilizado en Descargas Explosionado por Factura)

| Fecha Inicial: | 30/01/2024 |   |
|----------------|------------|---|
| Fecha Final:   | 30/10/2024 | • |

En este módulo, deberá **definir el período** que desea visualizar **antes de hacer clic** en el botón "Cargar información".

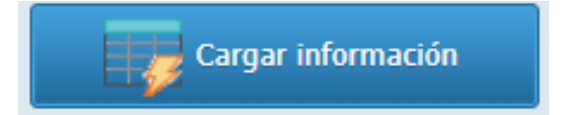

**NOTA:** Tenga en cuenta que, si la base de datos es muy grande, es recomendable seleccionar períodos más cortos.

|                                                                                                    |                                                                                                    |                                                                                                    | <b></b>                                                                      |                                                                                   |                                                                    |         |                                                                                                    |                                                                                                    |                        |            |
|----------------------------------------------------------------------------------------------------|----------------------------------------------------------------------------------------------------|----------------------------------------------------------------------------------------------------|------------------------------------------------------------------------------|-----------------------------------------------------------------------------------|--------------------------------------------------------------------|---------|----------------------------------------------------------------------------------------------------|----------------------------------------------------------------------------------------------------|------------------------|------------|
| itribuyente Producto                                                                                                    | os Materiales En                                                                                                    | tradas Salidas Ma                                                                                                    | at. Utilizados Activo                                                        | Fijo Reportes                                                                     |                                                                    |         |                                                                                                    |                                                                                                    |                        |            |
| Información Aduanera de Salidas 📧 Módulo de Mat. Utilizado 🗳                                                               |                                                                                                    |                                                                                                    |                                                                              |                                                                                   |                                                                    |         |                                                                                                    |                                                                                                    |                        |            |
|                                                                                                    |                                                                                                    |                                                                                                    |                                                                              |                                                                                   |                                                                    |         |                                                                                                    |                                                                                                    |                        |            |
| ha Inicial: 15/10/202                                                                                                    | 23                                                                                                    | Cargar inf                                                                                                    | formación                                                                    |                                                                                   |                                                                    |         |                                                                                                    |                                                                                                    |                        |            |
| cha Final: 15/11/202                                                                                                    | 24 🖪                                                                                                    |                                                                                                    |                                                                              |                                                                                   |                                                                    |         |                                                                                                    |                                                                                                    |                        |            |
|                                                                                                    |                                                                                                    |                                                                                                    |                                                                              |                                                                                   |                                                                    |         |                                                                                                    |                                                                                                    |                        |            |
| Det 5                                                                                                    | Factura Exp                                                                                                    | Fecha Bom                                                                                                    | Bom es Unitario?                                                             | Cant. Exp.                                                                        | UM Cant. Exp.                                                      | Nivel   | No Parte Exp.                                                                                                    | Componente en BOM                                                                                                    | NoParte x Desviacion   | Cant. BOM  |
| insecutivo Det. Fact.                                                                                                    | ractura cxp.                                                                                                    | r ocha bonn                                                                                                    |                                                                              |                                                                                   | on cane expr                                                       |         |                                                                                                    |                                                                                                    |                        |            |
| isecutivo Det. Fact.                                                                                                    | Factura Exp.                                                                                                    |                                                                                                    | Bom Unit.?                                                                   | Cant. Exp.                                                                        | Nivel                                                              | Nivel   | No. Parte Exp                                                                                                    | Componente BOM                                                                                                    | No. Parte x Desviacion | Cant. BOM. |
| secutivo Det. Fact.                                                                                                    | Factura Exp.<br>500108699                                                                                                    | 15/11/2023                                                                                                    | Bom Unit.?                                                                   | Cant. Exp. 360                                                                    | Nivel PCS                                                          | Nivel   | No. Parte Exp<br>22A02-00023                                                                                                    | Componente BOM<br>30105-00060                                                                                                    | No. Parte x Desviacion | Cant. BOM. |
| nsecutivo Det. Fact.<br>secutivo Det. Fact.<br>49<br>171                                                                   | Factura Exp.<br>500108699<br>E52315388                                                                                                    | 15/11/2023<br>05/12/2023                                                                                                    | Bom Unit.?<br>SI<br>NO                                                       | Cant. Exp.<br>360<br>23                                                           | Nivel PCS PCS                                                      | Nivel   | No. Parte Exp<br>22A02-00023<br>60203-01557                                                                                                    | Componente BOM<br>30105-00060<br>60203-01557                                                                                                    | No. Parte x Desviacion | Cant. BOM  |
| secutivo Det. Fact.<br>49<br>171<br>172                                                                                    | Factura Exp.<br>500108699<br>E52315388<br>E52315388                                                                                                    | 15/11/2023<br>05/12/2023                                                                                                    | Bom Unit.?<br>SI<br>NO<br>NO                                                 | Cant. Exp.<br>360<br>23<br>551                                                    | Nivel<br>PCS<br>PCS<br>PCS                                         | Nivel   | No. Parte Exp           22A02-00023           60203-01557           60203-01557                                                                                        | Componente BOM<br>30105-00060<br>60203-01557<br>60203-01557                                                                                                    | No. Parte x Desviacion | Cant. BOM  |
| nsecutivo Det. Fact.<br>secutivo Det. Fact.<br>49<br>171<br>172<br>269                                                     | Factura Exp.<br>500108699<br>E52315388<br>E52315388<br>500113306                                                                                                    | 15/11/2023<br>05/12/2023<br>05/12/2023<br>09/02/2024                                                                                                    | Bom Unit.?<br>SI<br>NO<br>NO<br>NO                                           | Cant. Exp.<br>360<br>23<br>551<br>50                                              | Nivel PCS PCS PCS PCS                                              | Nivel   | No. Parte Exp           22A02-00023           60203-01557           60203-01557           80101-04262A                                                                 | Componente BOM<br>30105-00060<br>60203-01557<br>60203-01557<br>80101-04262A                                                                                         | No. Parte x Desviacion | Cant. BOM. |
| isecutivo Det. Fact.<br>isecutivo Det. Fact.<br>49<br>171<br>172<br>269<br>277                                             | Factura Exp.<br>500108699<br>E52315388<br>E52315388<br>500113306<br>500113306                                                                                                    | 15/11/2023<br>05/12/2023<br>05/12/2023<br>09/02/2024<br>09/02/2024                                                                                                   | Bom Unit.?<br>SI<br>NO<br>NO<br>NO<br>NO                                     | Cant. Exp.<br>360<br>23<br>551<br>50<br>10                                        | PCS<br>PCS<br>PCS<br>PCS<br>PCS<br>PCS<br>PCS                      | Nivel   | No. Parte Exp<br>22A02-00023<br>60203-01557<br>60203-01557<br>80101-04262A<br>80101-04290-1                                                                            | Componente BOM<br>30105-00060<br>60203-01557<br>60203-01557<br>80101-04262A<br>80101-04290-1                                                                        | No. Parte x Desviacion | Cant. BOM  |
| Assecutivo Det. Fact.<br>assecutivo Det. Fact.<br>49<br>171<br>172<br>269<br>277<br>289                                    | Factura Exp.<br>500108699<br>E52315388<br>E52315388<br>500113306<br>500113306<br>500113306                                                                                                    | 15/11/2023<br>05/12/2023<br>05/12/2023<br>09/02/2024<br>09/02/2024<br>09/02/2024                                                                                     | Born Unit.?<br>SI<br>NO<br>NO<br>NO<br>NO<br>NO                              | Cant. Exp.<br>360<br>23<br>551<br>50<br>10<br>10                                  | Nivel PCS PCS PCS PCS PCS PCS PCS PCS PCS PCS                      | Nivel 1 | No. Parte Exp<br>22A02-00023<br>60203-01557<br>60203-01557<br>80101-04262A<br>80101-04290-1<br>80101-04388-1                                                           | Componente BOM<br>30105-00060<br>60203-01557<br>60203-01557<br>80101-04262A<br>80101-04290-1<br>80101-04388-1                                                       | No. Parte x Desviacion | Cant. BOM  |
| An ecutivo Det. Fact.<br>Issecutivo Det. Fact.<br>49<br>171<br>172<br>269<br>277<br>289<br>486                             | Factura Exp.<br>Factura Exp.<br>500108699<br>E52315388<br>E52315388<br>500113306<br>500113306<br>500113306<br>500115269                                                                                                 | 15/11/2023<br>05/12/2023<br>05/12/2023<br>09/02/2024<br>09/02/2024<br>09/02/2024<br>21/03/2024                                                                       | Bom Unit.?<br>SI<br>NO<br>NO<br>NO<br>NO<br>NO                               | Cant. Exp.<br>360<br>23<br>551<br>50<br>10<br>10<br>10<br>52                      | Nivel PCS PCS PCS PCS PCS PCS PCS PCS PCS PCS                      | Nivel 1 | No. Parte Exp<br>22A02-00023<br>60203-01557<br>60203-01557<br>80101-04262A<br>80101-04260-1<br>80101-04388-1<br>90202-39303                                            | Componente BOM<br>30105-00060<br>60203-01557<br>60203-01557<br>80101-04262A<br>80101-04290-1<br>80101-04388-1<br>90202-39303                                        | No. Parte x Desviacion | Cant. BOM. |
| An ecutivo Det. Fact.<br>Issecutivo Det. Fact.<br>49<br>171<br>172<br>269<br>277<br>289<br>486<br>503                      | Factura Exp.<br>Factura Exp.<br>500108699<br>E52315388<br>E52315388<br>500113306<br>500113306<br>500113306<br>500115269<br>500115269                                                                                    | 15/11/2023<br>05/12/2023<br>05/12/2023<br>09/02/2024<br>09/02/2024<br>09/02/2024<br>21/03/2024<br>21/03/2024                                                         | Bom Unit.?<br>SI<br>NO<br>NO<br>NO<br>NO<br>NO<br>NO<br>NO                   | Cant. Exp.<br>360<br>23<br>551<br>50<br>10<br>10<br>52<br>11                      | PCS<br>PCS<br>PCS<br>PCS<br>PCS<br>PCS<br>PCS<br>PCS<br>PCS<br>PCS | Nivel 1 | No. Parte Exp<br>22A02-00023<br>60203-01557<br>60203-01557<br>80101-04262A<br>80101-04290-1<br>80101-04388-1<br>90202-39303<br>90202-45913                             | Componente BOM<br>30105-00060<br>60203-01557<br>60203-01557<br>80101-04262A<br>80101-04290-1<br>80101-04388-1<br>90202-39303<br>90202-45913                         | No. Parte x Desviacion | Cant. BOM. |
| nsecutivo Det. Fact.<br>secutivo Det. Fact.<br>49<br>171<br>172<br>269<br>277<br>289<br>486<br>503<br>524                  | Factura Exp.<br>Factura Exp.<br>500108699<br>E52315388<br>E52315388<br>500113306<br>500113306<br>500113306<br>500113269<br>500115269<br>500115269<br>500112883                                                          | 15/11/2023<br>05/12/2023<br>05/12/2023<br>09/02/2024<br>09/02/2024<br>09/02/2024<br>21/03/2024<br>21/03/2024<br>21/03/2024<br>30/01/2024                             | Bom Unit.?<br>SI<br>NO<br>NO<br>NO<br>NO<br>NO<br>NO<br>NO<br>NO             | Cant. Exp.<br>360<br>23<br>551<br>50<br>10<br>10<br>52<br>11<br>35                | PCS<br>PCS<br>PCS<br>PCS<br>PCS<br>PCS<br>PCS<br>PCS<br>PCS<br>PCS | Nivel 1 | No. Parte Exp<br>22A02-00023<br>60203-01557<br>60203-01557<br>80101-04262A<br>80101-04269-1<br>80101-04388-1<br>90202-39303<br>90202-45913<br>90202-45913              | Componente BOM<br>30105-00060<br>60203-01557<br>60203-01557<br>80101-04262A<br>80101-04290-1<br>80101-04388-1<br>90202-39303<br>90202-45913<br>90202-47143          | No. Parte x Desviacion | Cant. BOM. |
| Assecutivo Det. Fact.<br>assecutivo Det. Fact.<br>49<br>171<br>172<br>269<br>277<br>289<br>486<br>503<br>524<br>532        | Factura Exp.           Factura Exp.           500108699           E52315388           E52315388           500113306           500113306           500113269           500115269           500112883           500112883 | 15/11/2023<br>05/12/2023<br>05/12/2023<br>09/02/2024<br>09/02/2024<br>09/02/2024<br>21/03/2024<br>21/03/2024<br>21/03/2024<br>30/01/2024                             | Bom Unit.?<br>SI<br>NO<br>NO<br>NO<br>NO<br>NO<br>NO<br>NO<br>NO<br>NO       | Cant. Exp.<br>360<br>23<br>551<br>50<br>10<br>10<br>52<br>11<br>35<br>120         | PCS<br>PCS<br>PCS<br>PCS<br>PCS<br>PCS<br>PCS<br>PCS<br>PCS<br>PCS | Nivel   | No. Parte Exp<br>22A02-00023<br>60203-01557<br>60203-01557<br>80101-04262A<br>80101-04288-1<br>90202-39303<br>90202-45913<br>90202-47143<br>90202-47163                | Componente BOM 30105-00060 60203-01557 60203-01557 80101-04262A 80101-04290-1 80101-04388-1 90202-39303 90202-45913 90202-45913 90202-47143 90202-47163             | No. Parte x Desviacion | Cant. BOM. |
| Ansecutivo Det. Fact.<br>Insecutivo Det. Fact.<br>49<br>171<br>172<br>269<br>277<br>289<br>486<br>503<br>524<br>532<br>539 | Factura Exp.<br>Factura Exp.<br>500108699<br>E52315388<br>E52315388<br>500113306<br>500113306<br>500113269<br>500115269<br>500115269<br>500112883<br>500112883<br>500112883                                             | 15/11/2023<br>05/12/2023<br>05/12/2023<br>09/02/2024<br>09/02/2024<br>09/02/2024<br>21/03/2024<br>21/03/2024<br>21/03/2024<br>30/01/2024<br>30/01/2024<br>30/01/2024 | Bom Unit.?<br>SI<br>NO<br>NO<br>NO<br>NO<br>NO<br>NO<br>NO<br>NO<br>NO<br>NO | Cant. Exp.<br>360<br>23<br>551<br>50<br>10<br>10<br>52<br>111<br>35<br>120<br>195 | Nivel Nivel PCS PCS PCS PCS PCS PCS PCS PCS PCS PCS                | Nvel 1  | No. Parte Exp<br>22A02-00023<br>60203-01557<br>60203-01557<br>80101-04262A<br>80101-04288-1<br>90202-39303<br>90202-45913<br>90202-47143<br>90202-47163<br>90202-47183 | Componente BOM 30105-00060 60203-01557 60203-01557 80101-04262A 80101-04290-1 80101-04388-1 90202-39303 90202-45913 90202-45913 90202-47143 90202-47163 90202-47183 | No. Parte x Desviacion | Cant. BOM. |

1

Reportes

n SEER Tráfico 24 [Nombre BD:SEERT\_Demo, BASE DE DATOS DEMO, RFC: DEM250619ES7, IMMEX: 46

Entradas Salidas

Materiales

P

Ð

Mat. Utilizados Activo Fijo

m

Contribuyente Productos

### MÓDULO ACTIVO FIJO

Este módulo incluye dos pestañas: una para entradas y otra para salidas.

Contribuyente Productos Salidas Mat. Utilizados Materiales Entradas Activo Fijo Reportes 🎡 SEER Tráfico 24 [Nombre BD:SEERT\_Demo, BASE DE DATOS DEMO, RFC: DEM250619ES7, IMMEX: 46 - 2016], Versión: 5.0.0.0 1 m P È. Materiales Contribuyente Productos Entradas Salidas Mat. Utilizados Activo Fijo Reportes Módulo de Activo Fijo 🛛 🖺 Fecha Inicial: 01/01/2000 • 📙 Cargar información Fecha Final: 30/10/2024 Salidas Entradas Salidas Clave Fecha Entrada Fecha Pago Descripción Cantidad UM Fracción Nico Marca Modelo Clave... Fecha Entrad; 🧖 Fecha Pago 🔝 Cantidad... UM. Modelo.. Pedimento. Descripcion. Fraccion... Nico... Marca... Ser AF 06/07/2017 06/07/2017 MONITOR DE ANALISIS CON SUS ACCESORIOS HYRDO CHECK 414R-HP 240-3663-7006294 1 SET 90278099 17 520-1029-7000103 V1 08/11/2017 08/11/2017 ANALIZADOR 2 PCS 90273001 **BK Precision** 2650A 26 AF 240-3663-7012021 05/12/2017 05/12/2017 RESORTE 2 PCS 73202001 AF 05/12/2017 05/12/2017 RESORTE 73202001 240-3663-7012021 2 PCS 240-3663-7012021 AF 05/12/2017 05/12/2017 RESORTE 2 PCS 73202001 240-3663-7012021 AF 05/12/2017 05/12/2017 UTIL INTERCAMBIABLE 50 PCS 82079099 AF 05/12/2017 05/12/2017 FILTRO SILENCIADOR 4 PCS 84213999 240-3663-7012021 AF 84213999 240-3663-7012021 05/12/2017 05/12/2017 FILTRO SILENCIADOR 6 PCS 84123199 240-3663-7012021 AF 05/12/2017 05/12/2017 CILINDRO NEUMATICO 2 PCS 240-3663-7012021 AF 05/12/2017 05/12/2017 CILINDRO NEUMATICO 2 PCS 84123199 240-2662-7012021 ۸E 05/10/2017 05/10/2017 ETITEO CTI ENICTADOR 6 DCC 04010000 🚺 🖣 Página 1 de 154 🕨 🕅 💱 Exportar a Excel Exportar a CSV Exportar Todo CSV

睂

🐞 SEER Tráfico 24 [Nombre BD:SEERT\_Demo, BASE DE DATOS DEMO, RFC: DEM250619ES7, IMMEX: 46

h

**NOTA:** Tenga en cuenta que, si la base de datos es muy grande, es recomendable seleccionar períodos más cortos.

Entradas

### ¿Cómo exportar datos?

En cada uno de los módulos anteriores, podrás exportar datos usando los botones ubicados en la parte inferior.

Los botones para exportar a Excel y CSV solo exportan la información visible en pantalla, mientras que el último botón permite exportar toda la información cargada en la tabla de la base de datos.

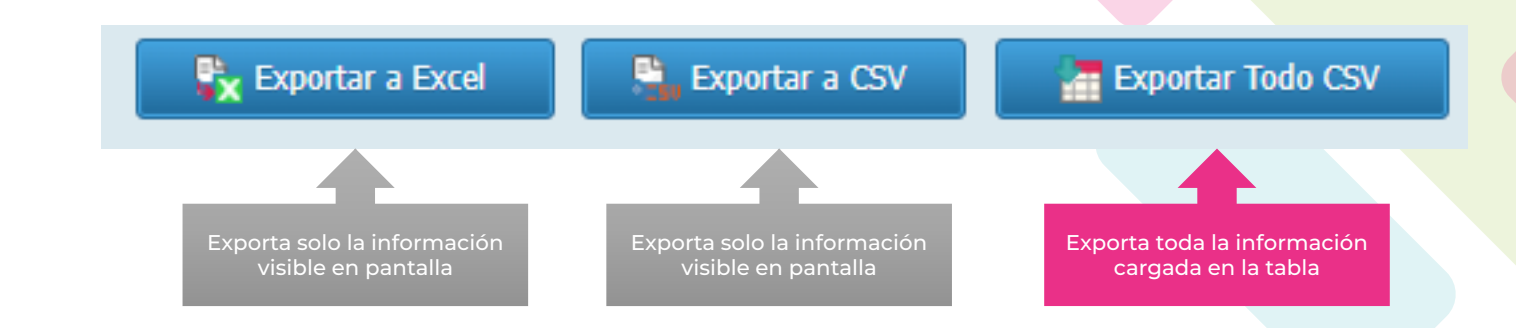

| A            | В                                                                             | С        | D                 | E      | F      | G | н | 1 I | J | K |
|--------------|-------------------------------------------------------------------------------|----------|-------------------|--------|--------|---|---|-----|---|---|
| álogo de Pro | ductos, Contribuyente: BASE DE DATOS DEMO RFC: DE                             | M250619  | ES7 IMME          | X: 4   | 6 - 20 |   |   |     |   |   |
| No. Parte    | Descripcion Esp.                                                              | Tipo Pa  | arte Fraccion Mex | . Nico | UMT    |   |   |     |   |   |
| 7812BCP      | CINTA DE LATON DE ESPESOR SUPERIOR A 0.15MM EN CARRETE, EMPACADA              | PT       | 74092101          | 00     | KG     |   |   |     |   |   |
| 7812NCP      | CINTA DE COBRE ALEADO (COBRE-NIQUEL-ESTAÑO) EN BOLLO DE ESPESOR SUPERIOR A 0  | 15MM (PT | 74099091          | 00     | KG     |   |   |     |   |   |
| 7814BCP      | CINTA DE LATON DE ESPESOR SUPERIOR A 0 15MM EN CARRETE, EMPACADA              | PT       | 74092101          | 00     | KG     |   |   |     |   |   |
| 7814TC       | CINTA DE LATON DE ESPESOR SUPERIOR A 0.15MM EN CARRETE, EMPACADA              | PT       | 74092101          | 00     | KG     |   |   |     |   |   |
| 7816BC       | CINTA DE LATON DE ESPESOR SUPERIOR A 0.15MM EN CARRETE, EMPACADA              | PT       | 74092101          | 00     | KG     |   |   |     |   |   |
| 7817BCP      | CINTA DE LATON DE ESPESOR SUPERIOR A 0.15MM EN CARRETE, EMPACADA              | PT       | 74092101          | 00     | KG     |   |   |     |   |   |
| 5612BCP      | CINTA DE LATON DE ESPESOR SUPERIOR A 0.15MM EN CARRETE, EMPACADA              | PT       | 74092101          | 00     | KG     |   |   |     |   |   |
| 5612NCP      | CINTA DE COBRE ALEADO (COBRE-NIQUEL-ESTAÑO) EN ROLLO DE ESPESOR SUPERIOR A 0  | 15MM (PT | 74099091          | 00     | KG     |   |   |     |   |   |
| 5614BCP      | CINTA DE LATON EN ROLLO DE ESPESOR INFERIOR A 0.15MM SIN SOPORTE              | PT       | 74101201          | 00     | KG     |   |   |     |   |   |
| 5616IC       | CINTA DE NIQUEL ALEADO EN CARRETE, EMPACADA                                   | PT       | 75062002          | 00     | KG     |   |   |     |   |   |
| 5616LF       | CINTA DE LATON DE ESPESOR SUPERIOR A 0.15MM EN CARRETE, EMPACADA              | PT       | 74092101          | 00     | KG     |   |   |     |   |   |
| 15616NCP     | CINTA DE COBRE ALEADO (COBRE-NIQUEL-ESTAA'O) EN ROLLO DE ESPESOR SUPERIOR A ( | .15MM PT | 74099091          | 00     | KG     |   |   |     |   |   |
| 15618BCP     | CINTA DE LATON DE ESPESOR SUPERIOR A 0.15MM EN CARRETE, EMPACADA              | PT       | 74092101          | 00     | KG     |   |   |     |   |   |
| 15618BK      | CINTA DE LATON DE ESPESOR SUPERIOR A 0.15MM EN CARRETE, EMPACADA              | PT       | 74092101          | 00     | KG     |   |   |     |   |   |
| 5618NCP      | CINTA DE COBRE ALEADO (COBRE-NIQUEL-ESTAÑO) EN ROLLO DE ESPESOR SUPERIOR A 0  | 15MM (PT | 74099091          | 00     | KG     |   |   |     |   |   |
| 5620BK       | CINTA DE LATON DE ESPESOR SUPERIOR A 0.15MM EN CARRETE, EMPACADA              | PT       | 74092101          | 00     | KG     |   |   |     |   |   |
| 23416BCP     | CINTA DE LATON DE ESPESOR SUPERIOR A 0.15MM EN CARRETE, EMPACADA              | PT       | 74092101          | 00     | KG     |   |   |     |   |   |
| 7810BC       | CINTA DE LATON DE ESPESOR SUPERIOR A 0.15MM EN CARRETE, EMPACADA              | PT       | 74092101          | 00     | KG     |   |   |     |   |   |
| 7812BCP      | CINTA DE LATON DE ESPESOR SUPERIOR A 0.15MM EN CARRETE, EMPACADA              | PT       | 74092101          | 00     | KG     |   |   |     |   |   |
| 7812TCP      | CINTA DE LATON DE ESPESOR SUPERIOR A 0.15MM EN CARRETE, EMPACADA              | PT       | 74092101          | 00     | KG     |   |   |     |   |   |
| 7814BCP      | CINTA DE LATON DE ESPESOR SUPERIOR A 0.15MM EN CARRETE, EMPACADA              | PT       | 74092101          | 00     | KG     |   |   |     |   |   |
| 7814NC       | CINTA DE COBRE ALEADO (COBRE-NIQUEL-ESTAÑO) EN ROLLO DE ESPESOR SUPERIOR A 0  | 15MM (PT | 74099091          | 00     | KG     |   |   |     |   |   |
| 7814TCP      | CINTA DE LATON DE ESPESOR SUPERIOR A 0.15MM EN CARRETE, EMPACADA              | PT       | 74092101          | 00     | KG     |   |   |     |   |   |
| 7817BC       | CINTA DE LATON EN ROLLO DE ESPESOR SUPERIOR A 0.15 MM                         | PT       | 74092101          | 00     | KG     |   |   |     |   |   |
| 7817BCP      | CINTA DE LATON DE ESPESOR SUPERIOR A 0.15MM EN CARRETE, EMPACADA              | PT       | 74092101          | 00     | KG     |   |   |     |   |   |
|              |                                                                               |          |                   |        |        |   |   |     |   |   |

Ejemplo de archivo exportado en Excel.

### MÓDULO REPORTES

Reportes generados a detalle exportables a PDF.

**NOTA:** Tenga en cuenta que, si la base de datos es muy grande, es recomendable seleccionar períodos más cortos.

🎲 SEER Tráfico 24 [Nombre BD:SEERT\_Demo, BASE DE DATOS DEMO, RFC: DEM250619ES7, IMMEX: 46

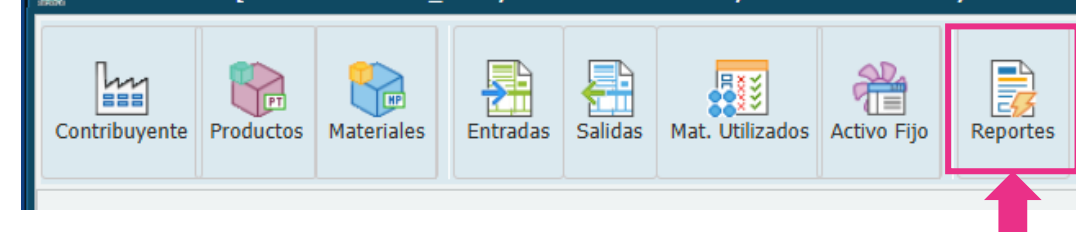

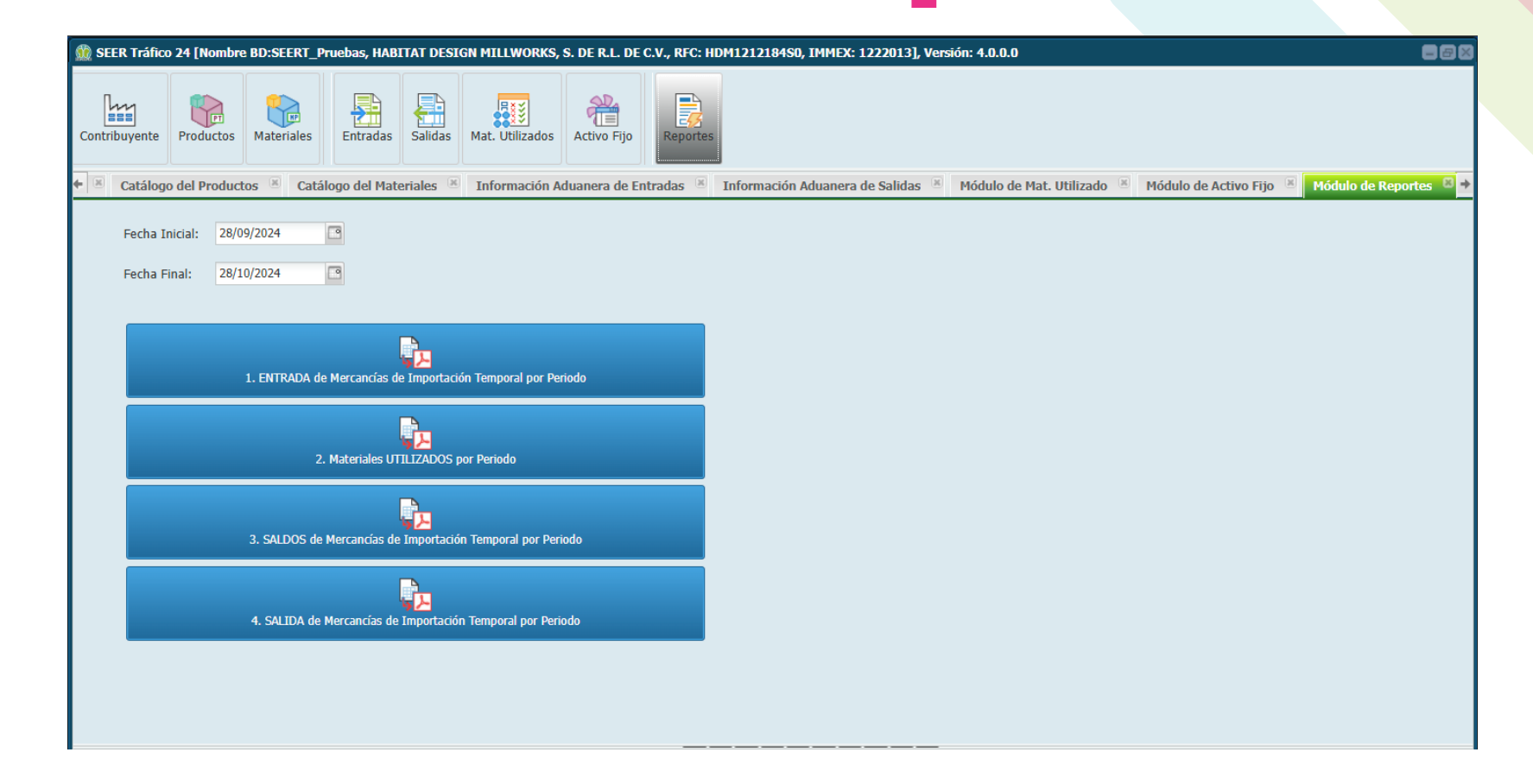

### MÓDULO DE REPORTES ¿Cómo generar un reporte?

Siga estos pasos:

- 1. Seleccione el período y el límite de registros.
- 2. Haga clic en el botón del reporte deseado.

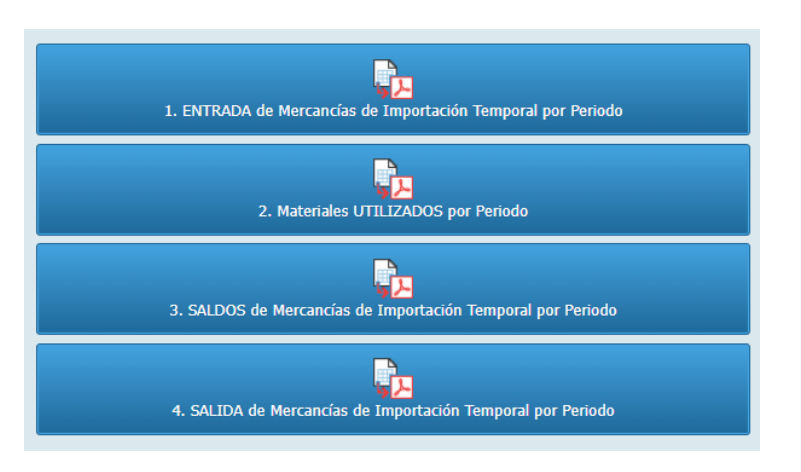

| echa Inicial: | 14/04/2024 |                                      |                                           |
|---------------|------------|--------------------------------------|-------------------------------------------|
| echa Final:   | 14/11/2024 | cargar un máximo de: 30000 🗘 registr | ros                                       |
|               |            |                                      |                                           |
|               |            |                                      | الله Generando reporte Por favor, espere. |
|               |            |                                      |                                           |
|               |            |                                      |                                           |

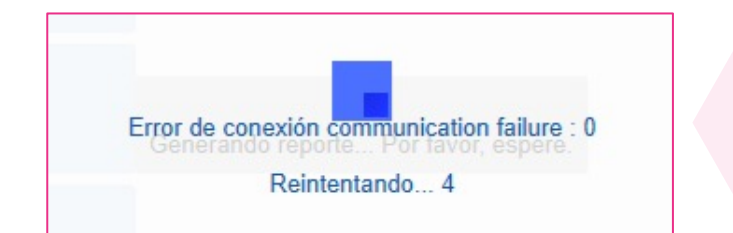

NOTA: Si el reporte demora mucho, puede aparecer un mensaje de error de conexión ("Communication failure").

Esto ocurre porque el sistema interpreta que el proceso ha demorado demasiado, pero **el reporte sigue ejecutándose en segundo plano**. Una vez completado, el reporte se mostrará sin que el mensaje afecte el resultado.

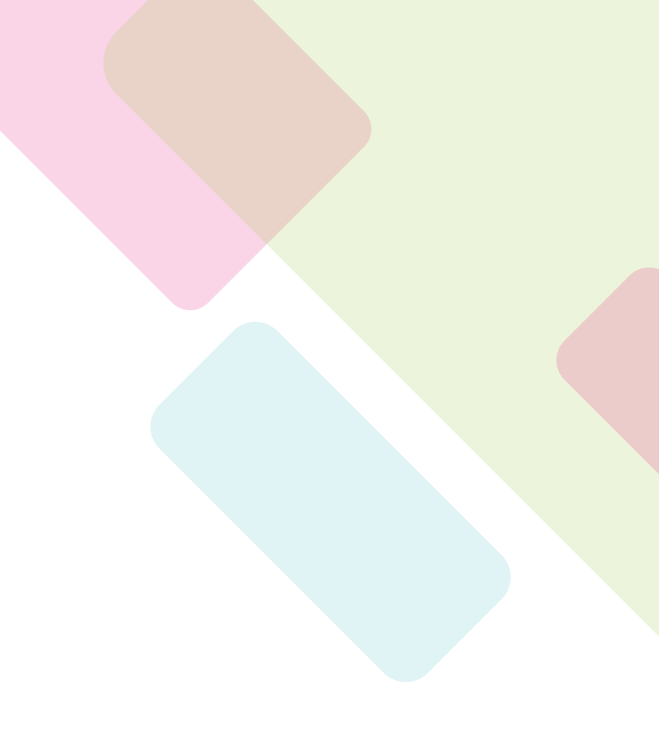

# ANEXOS

### Ejemplo: Reporte De Entradas

| 🎡 SEER Tráfico 24 [Nombre BD:SEERT_Demo, BASE DE DAT | TOS DEMO REC: DEM250610E                                                                                                    | \$7 TMM    | IFY• 46 -   | 2016] Versión                 |                | _     |                                     |                             |                   |   | 88   |
|------------------------------------------------------|----------------------------------------------------------------------------------------------------|------------|-------------|-------------------------------|----------------|-------|-------------------------------------|-----------------------------|-------------------|---|------|
|                                                      | E PVAQJN24103013003                                                                                                    | 7          | / 181       | — 83%                         | +   🗄          | ళ     | 6                                   | Ŧ                           | ē                 | : |      |
| Contribuyente Productos Materiales Entradas          | BASE DE DATOS DEMO<br>NOVENA 788 B PARQUE INDUSTRIAL R<br>RFC: DEM250619ES7 IMMEX: 46 - 201<br>Tel: +52(81) 83 86 0418 Fax: | EYNOSA APO | DACA NL C.P | P.: 65666MEX                  |                |       |                                     |                             |                   |   |      |
| Módulo de Reportes 🛛                                 |                                                                                                    |            |             | Reporte de en                 | trada de mer   | canci | as de importació<br>Del: 01/01/2024 | n tempo<br>Al: 30/10/2      | <b>ral</b><br>024 |   | <br> |
| Fecha Inicial: 01/01/2024                            | No. Pedimento                                                                                                    | Clave      | Aduana      | Fecha Pago Ped.<br>dd/mm/yyyy | Tipo de Cambio |       |                                     |                             | _                 |   |      |
|                                                      | 520-1029-3003276                                                                                                    | V1         | 520         | 03/01/2024                    | 16.9190        |       |                                     |                             |                   |   |      |
| Fecha Final: 30/10/2024                              | No. Parte y Descripción                                                                                                    |            |             | Fracción<br>Pais O/V          | Cantidad UMC   | UMC   | Cantidad UMT UMT                    | Fecha Fa<br>12/31/20        | act.              |   |      |
|                                                      | DN007655, CAJA DE CARTON                                                                                                    |            |             | 85437099<br>MEX/USA           | 0.000          | PCS   | 0.000 PCS                           | V1-IMP-MTY<br>2             | (-038             |   |      |
|                                                      | DN007656, SEPARADOR DE CARTON                                                                                               |            |             | 85437099<br>MEX/USA           | 0.000          | PCS   | 0.000 PCS                           | V1-IMP-MTY<br>2             | (-038             |   |      |
| 1. ENTRADA de Mercancías                             | 10990-0028800-CKDR, PARTE PARA CON                                                                                          | TROL REMO  | to · · · ·  | 85437099<br>MEX/USA           | 0.000          | PCS   | 0.000 PCS                           | V1-IMP-MT1<br>2             | -038              |   |      |
|                                                      | 59005-2003200R, PARTE PARA CONTROL                                                                                          | REMOTO     |             | 85437099<br>MEX/USA           | 0.000          | PCS   | 0.000 PCS                           | V1-IMP-MT)<br>2             | -038              |   |      |
|                                                      | 59005-2006200R, PARTE PARA CONTROL                                                                                          | REMOTO     |             | 85437099<br>MEX/USA           | 0.000          | PCS   | 0.000 PCS                           | V1-IMP-MTY<br>2             | (-038             |   |      |
| 2. Materiales U                                      | 28018-0002400-CKDR, PARTE PARA CON                                                                                          | TROL REMO  | то          | 85437099<br>MEX/USA           | 0.000          | PCS   | 0.000 PCS                           | 12/31/20<br>V1-IMP-MTY<br>2 | -038              |   |      |
|                                                      | DN017204MEXF, CONTROL REMOTO                                                                                                |            |             | 85437099<br>MEX/USA           | 0.000          | PCS   | 0.000 PCS                           | V1-IMP-MTY<br>2             | -038              |   |      |
| 3. SALDOS de Mercancías (                            |                                                                                                    | SubTota    | x Pedimen   | nto (520-1029-300327          | 76): 24,300.0  | 0     | 24,300.00                           | 12/31/20                    |                   |   |      |
|                                                      | 520-1029-3003269                                                                                                    | V1         | 520         | 04/01/2024                    | 17.0297        |       |                                     |                             |                   |   |      |
|                                                      | No. Parte y Descripción                                                                                                    |            |             | Fracción                      | Cantidad UMC   | UMC   | Cantidad UMT UMT                    | Factur<br>Factor            | a                 |   |      |
| 4. SALIDA de Mercancías d                            | 48009-0001740-M, CAJA DE CARTON SIN                                                                                         | CORRUGAR   |             | 48192002<br>MEX/USA           | 3,500.000      | PCS   | 52.500 KG                           | V1-IMP-MTY                  | (-038             |   |      |
|                                                      | 140-02268-06-M, MANUAL DE PAPEL IMP                                                                                         | RESO       |             | 49011001<br>MEX/USA           | 7,500.000      | PCS   | 82.500 KG                           | 12/29/20<br>V1-IMP-MTY<br>0 | (-038             |   |      |
|                                                      | 47007-0010920-M, MANUAL DE PAPEL IN                                                                                         | IPRESO     |             | 49011001<br>MEX/USA           | 12,800.000     | PCS   | 64.000 KG                           | V1-IMP-MT                   | -038              |   |      |
|                                                      |                                                                                                    |            |             |                               |                |       |                                     | 12/29/20                    |                   |   |      |
|                                                      |                                                                                                    |            |             | Cerrar                        |                |       |                                     |                             |                   |   |      |
|                                                      |                                                                                                    |            |             |                               |                |       |                                     |                             |                   |   |      |

### Ejemplo: Reporte Materiales Utilizados

| 🎡 SEER Tráfico 24 [Nombre BD:SEERT_Demo, BASE D | E NATOS NEMO: REC: NEM250610ES7_TMMEY: 46 - 2016]. Vorsión: 5.0.0.0.                                                                                         |                                                                                                   |          |
|-------------------------------------------------|----------------------------------------------------------------------------------------------------|---------------------------------------------------------------------------------------------------|----------|
|                                                 | ≡ WADCJZ2410301303 1 / 2669   − 70% +                                                                                                    | E 4) 7 4                                                                                          |          |
| Contribuyente Productos Materiales Entradas     |                                                                                                    | Reporte de materiales utilizados por periodo.                                                     | <b>^</b> |
|                                                 | No. Pedimento Imp: 520-1029-3003276, Clave: V1                                                                                                    | Dei: 01/01/2024 Al: 30/10/2024                                                                    |          |
| Módulo de Reportes                              | No. Parte, Descripción                                                                                                    | Fracción Cantidad Imp. UMC                                                                        |          |
|                                                 | 59005-2003200R, PARTE PARA CONTROL REMOTO                                                                                                    | 85437099 0.000 PCS                                                                                |          |
|                                                 | Folio de pedimento Clave Fecha Pago No. Parte Exportado, Descripción<br>Exp. Fecha Presenta.                                                                 | Fracción Cant. Exp. UMC Cant. Desp.<br>Cant. Exp. UMT Descarada                                   |          |
| Fecha Iniciai: 01/01/2024                       | 240-3561-3208039 RT 21/12/2023 R32027BA00-00014, CONTROL REMOTO CON BATERIAS INCLUIDAS 11/12/2023                                                            | 85437099 2,700.000 PCS 306.000 0.000<br>2,700.000 PCS                                             |          |
| Fecha Final: 30/10/2024                         | 240-3561-3208039 RT 21/12/2023 R32027BA00-00014, CONTROL REMOTO CON BATERIAS INCLUIDAS 11/12/2023                                                            | 85437099 2,700.000 PCS 306.000 0.000<br>2,700.000 PCS                                             |          |
|                                                 | 240-3561-3208039 RT 21/12/2023 R32027BA00-00014, CONTROL REMOTO CON BATERIAS INCLUIDAS 11/12/2023                                                            | 85437099 2,700.000 PCS 2,394.000 0.000<br>2,700.000 PCS                                           |          |
|                                                 | 240-3561-3208039 RT 21/12/2023 R32027BA00-00014, CONTROL REMOTO CON BATERIAS INCLUIDAS                                                                       | 85437099 2,700.000 PCS 2,394.000 0.000<br>2,700.000 PCS                                           |          |
|                                                 |                                                                                                    | Suma Cantidad Descargada: 5,400.000                                                               |          |
|                                                 | 59005-2003200R, PARTE PARA CONTROL REMOTO                                                                                                    | 85437099 0.000 PCS                                                                                |          |
| 1. ENTRADA de Mercancías                        | Folio de pedimento Clave Fecha Pago No. Parte Exportado, Descripción<br>Exp. Fecha Presenta.                                                                 | Fracción Cant. Exp. UMC Cant. Desp.<br>Cant. Exp. UMT Descargada Desp.                            |          |
|                                                 | 240-3561-3208039 RT 21/12/2023 R32027BA00-00014, CONTROL REMOTO CON BATERIAS INCLUIDAS                                                                       | 85437099 2,700.000 PCS 306.000 0.000<br>2,700.000 PCS                                             |          |
|                                                 | 240-3561-3208039 RT 21/12/2023 R32027BA00-00014, CONTROL REMOTO CON BATERIAS INCLUIDAS 11/12/2023                                                            | 85437099 2,700.000 PCS 306.000 0.000<br>2,700.000 PCS                                             |          |
| 2. Materiales L                                 | 240-3561-3208039 RT 21/12/2023 R32027BA00-00014, CONTROL REMOTO CON BATERIAS INCLUIDAS 11/12/2023                                                            | 85437099 2,700.000 PCS 2,700.000 0.000<br>2,700.000 PCS                                           |          |
|                                                 | 240-3561-3208039 RT 21/12/2023 R32027BA00-00014, CONTROL REMOTO CON BATERIAS INCLUIDAS 11/12/2023                                                            | 85437099 2,700.000 PCS 2,700.000 0.000<br>2,700.000 PCS                                           |          |
|                                                 | 240-3561-3208039 RT 21/12/2023 R32027BA00-00014, CONTROL REMOTO CON BATERIAS INCLUIDAS                                                                       | 85437099 2,700.000 PCS 2,700.000 0.000                                                            |          |
| 3. SALDOS de Mercancías (                       |                                                                                                    | Pag. 1 de 3669<br>Fecha Impresón: 1030/0740 de 1030 PM<br>RepDecargos/Periodo.113<br>SEER-Tválice |          |
| 4. SALIDA de Mercancías d                       | BASE DE DATOS DEMO<br>NOVENA 788 9 PARQUE INDUSTRIAL REYNOSA APODACA NL C.P.: 65666MEX<br>RFC: DEMOSOBSEST: JIMME: 46 - 2016<br>Tel: +52(81) 83 86 0418 Fax: |                                                                                                   |          |
|                                                 |                                                                                                    | Reporte de materiales utilizados por periodo.                                                     |          |
|                                                 | 11/12/2023                                                                                                    | Del: 01/01/2024 Al: 30/10/2024<br>2,700.000 PCS                                                   |          |
|                                                 | Cerrar                                                                                                    |                                                                                                   |          |
|                                                 |                                                                                                    |                                                                                                   |          |

### Ejemplo: Reporte Saldos

| <complex-block>         Image: Source of the source of the sourc</complex-block>                                                                                                    |                                                                                                    | SEER Tráfico 24 [Nombre BD:SEERT_Demo, BASE [                                                                                                    | E DATOS DEMO REC. DEMOSO610ES7                                                                                                    | IMMEY: 46 - 2016] Versión: 5.0.0.0                                                                                                    |                     | _               | _           | _           |   |
|----------------------------------------------------------------------------------------------------|----------------------------------------------------------------------------------------------------|----------------------------------------------------------------------------------------------------|----------------------------------------------------------------------------------------------------|----------------------------------------------------------------------------------------------------|---------------------|-----------------|-------------|-------------|---|
| with weightig Productos Materiale Entratori   Per la finical (1) (1) (                                                                                                    | Introductors       Materiales       Entratadis       Contrasting       Contrasting                                                                                                    |                                                                                                    | ≡ zwgNzw2410301304                                                                                                    | 2 / 126   - 70% +   🕄                                                                                                    | \$                  | 2               | ¥ (         | 8:          | 4 |
| Add de Roportes     Fecha Inicia:   Al 2017/2024   Cha Finni:   Al 2017/2024   Cha Finni:   Al 2017/2024   Cha Ritaria   A subto de Macandania   Cha Ritaria   A subto de Macandania   Cha Ritaria   A subto de Macandania   Cha Ritaria   A subto de Macandania   Cha Ritaria   A subto de Macandania   Cha Ritaria   A subto de Macandania   Cha Ritaria   A subto de Macandania   Cha Ritaria   A subto de Macandania   Cha Ritaria   A subto de Macandania   Cha Ritaria   A subto de Macandania   Cha Ritaria   A subto de Macandania   Cha Ritaria   A subto de Macandania   Cha Ritaria   A subto de Macandania A subto de Macandania A subto de MacAndania A subto de MacAndania A subto de MacAndania A subto de Macandania A subto de MacAndania A subto de MacAndania A subto de MacAndania A subto de MacAndania A subto de MacAndania A subto de MacAndania A subto de MacAndania A subto de MacAndania A subto de MacAndania A subto de MacAndania A subto de MacAndania A                                                                                                    | Add de Raporde     Fecha Inicia:   0/10/2024 0. https://doi.org/10.1000/000000000000000000000000000000                                                                                                    | ntribuyente Productos Materiales Entradas                                                                                                    | BASE DE DATOS DEMO<br>NOVEMA 788 B PARQUE INDUSTRIAL REYNOSA APODACA NL CL<br>RFC: DEM250619ES7 IMMEX: 46 - 2016<br>Tel: +52(81) 83 86 0418 Fax: | 1::65666MEX                                                                                                    |                     |                 |             |             |   |
| Subjective       Decision       Decision       <                                                                                                    | Fight Picks       Import Picks       Import Picks                                                                                                    | idulo de Reportes                                                                                                    |                                                                                                    | Reporte de saldos de mercar                                                                                                    | ncías de importació | ón temporal p   | or pedia    | mento       |   |
| Meter Meter   Meter Meter     Meter Meter     Meter Meter     Meter Meter Meter     Meter Meter Meter     Meter Meter Meter     Meter Meter Meter Meter Meter Meter Meter     Meter Meter Mete                                                                                                    | Perka Insita Information   Monoral Mathematica   Monoral Mathematica   (Mathematica   Monoral Mathematica   (Mathematica   Monoral Mathematica   (Mathematica   Monoral Mathematica   (Mathematica   Monoral Mathematica   (Mathematica   Monoral Mathematica   (Mathematica   Monoral Mathematica   (Mathematica   Monoral Mathematica   (Mathematica   Monoral Mathematica   (Mathematica (Mathematica (Mathemati                                                                                                    |                                                                                                    |                                                                                                    |                                                                                                    |                     | Del: 01/01/20   | 24 AI: 30/1 | 10/2024     |   |
| Fecha Inicia:         Oldonadia         Nationadia         Natio                                                                                                    | Fecha Inicial:       11/01/2024       Image: Control Lingson on Control Lingson on Control Lingso |                                                                                                    | No de Daste                                                                                                    | Provide .                                                                                                    |                     |                 |             | Falle       |   |
| Frecha Final:       Important         Important       Important         Important<                                                                                                    | Facha Final:       30/10/2024         I. ENTRADA de Mercancías         A. SALIDOS de Mercancías         A. SALIDA de Mercancías                                                                                                    | Fecha Inicial: 01/01/2024                                                                                                    | No. de Parte Descripcio                                                                                                    | Praction                                                                                                    | Cant. Import. UMI   | Cant. Import.   | UMC         | 30,000,000  |   |
| Fecha Final:       30/10/2024         I. ENTRADA de Mercancias         A. SALIDOS de Mercancias         A. SALIDA de Mercancias                                                                                                    | Fecha Final:       0/10/2024         Image: Comparison of the compared of the compared of th                  |                                                                                                    | 61010-0022400 RESISTENCIA                                                                                                    | 85332101                                                                                                    | 20,000.000 PCS      | 0.260           | KG          | 20,000.000  |   |
| Fecha Final:       30/10/2024         I. ENTRADA de Mercanciast       611110000 Mestamenta entrance         A. SALDOS de Mercanciast       610110000 Mestamenta entrance         A. SALIDA de Mercanciast       610110000 Mestamenta entrance                                                                                                    | Fecha Final:       30/10/2024         A. ENTRADA de Mercancias         A. SALIDAS de Mercancias         A. SALIDA de Mercancias                                                                                                    |                                                                                                    | 61010-0100000 RESISTENCIA                                                                                                    | 95332101                                                                                                    | 20,000,000 PCS      | 0.260           | KG          | 20,000,000  |   |
| 1. ENTRADA de Mercandar         3. SALDOS de Mercandar         4. SALIDA de Mercandar                                                                                                    | 1. ENTRADA de Mercancias         1. SALIDOS de Mercancias         1. SALIDA de Mercancias                                                                                                    | Fecha Final: 30/10/2024                                                                                                    | 61011-1100010 RESISTENCIA                                                                                                    | 85332101                                                                                                    | 20.000.000 PCS      | 0.260           | KG          | 20.000.000  |   |
| 1. ENTRADA de Mercancias       50000000 mercancias       1000000 mercancias       100000 mercancias       100000 mercancias       1                                                                                                    | 1. ENTRADA de Mercancías         3. SALDOS de Mercancías         4. SALIDA de Mercancías                                                                                                    | and a second second sec | 15010-0004200 PARTE PARA SENSOR DE MOVIMIE                                                                                                    | 0000000 000000000000000000000000000000                                                                                                    | 20,156,000 PCS      | 20.156.000      | PCS         | 20,156,000  |   |
| 1. ENTRADA de Mercancias       9906-000300 PARTE PARA CONTROL RENOTO       9809999 11,20000 PC 5       0.5,21,52,66,64,50,0000         2. Materiales I       9906-000300 PARTE PARA CONTROL RENOTO       9819999 11,20000 PC 5       0.6,66,66,55,70,0000         3. SALDOS de Mercancias       9906-000300 PARTE PARA CONTROL RENOTO       9819999 11,20000 PC 5       0.6,66,66,55,70,0000         1. DENTRADA de Mercancias       9906-000300 PARTE PARA CONTROL RENOTO       9819999 11,20000 PC 5       0.6,66,66,55,70,0000         1. SALDOS de Mercancias       9906-000300 PARTE PARA CONTROL RENOTO       9819999 11,20000 PC 5       0.6,66,66,66,55,70,0000         1. OLIDIA de Mercancias       9906-000300 PARTE PARA CONTROL RENOTO       9819999 11,20000 PC 5       0.6,66,66,66,55,70,0000         1. OLIDIA de Mercancias (CONTROL RENOTO       9819999 11,20000 PC 5       0.6,66,66,55,70,0000       0.6,66,66,66,66,55,000000         1. OLIDIA de Mercancias (CONTROL RENOTO       9819999 11,20000 PC 5       0.6,66,66,66,55,70,0000       0.6,66,66,66,55,70,0000         1. OLIDIA de Mercancias (CONTROL RENOTO       9819999 11,20000 PC 5       0.6,86,66,66,55,70,0000       0.6,86,66,66,50,00000         1. OLIDIA de Mercancias (CONTROL RENOTO       9819999 11,20000 PC 5       0.6,86,66,66,55,70,7000       0.6,86,76,76,76,76,76,76,76,76,76,76,76,76,76                                                                                                    | A. ENTRADA de Mercancias (         A. SALDOS de Mercancias (                                                                                                    |                                                                                                    | 15020-0003800 PARTE PARA SENSOR DE MOVIMIE                                                                                                    | NTO 90319099                                                                                                    | 22,675.000 PCS      | 22,675,000      | PCS         | 22,675,000  |   |
| 1. ENTRADA de Mercancias                                                                                                    | 1. ENTRADA de Mercancias                                                                                                    |                                                                                                    | 59006-0003700 PARTE PARA CONTROL REMOTO                                                                                                    | 85479090                                                                                                    | 28,696,000 PCS      | 239.572         | KG          | 28,695,000  |   |
| A. ENTRADA de Mercancias         A. SALIDA de Mercancias         A. SALIDA de Mercancias                                                                                                    | A. SALDOS de Mercancias         A. SALDOS de Mercancias                                                                                                    |                                                                                                    | 61010-0027100 RESISTENCIA                                                                                                    | 85332101                                                                                                    | 40.000.000 PCS      | 0.520           | KG          | 40.000.000  |   |
| A. ENTRADA de Mercancias         A. SALIDA de Mercancías                                                                                                    | 1. ENTRADA de Mercancias         3. SALDOS de Mercancias         4. SALIDA de Mercancias                                                                                                    |                                                                                                    | 59005-2002903 PARTE PARA CONTROL REMOTO                                                                                                    | 85439099                                                                                                    | 43,200,000 PCS      | 360,660         | KG          | 43,200,000  |   |
| 1. ENTRADA de Mercancias         (a) SALIDAS de Mercancias         (b) SALIDA de Mercancias         (b) SALIDA de Mercancias                                                                                                    | 1. ENTRADA de Mercancias         1. SALIDAs de Mercancias         4. SALIDA de Mercancias                                                                                                    |                                                                                                    | 59005-2007600 PARTE PARA CONTROL REMOTO                                                                                                    | 85439099                                                                                                    | 43,200.000 PCS      | 360.660         | KG          | 43,200.000  |   |
| 1. ENTRADA de Mercancias         A. SALIDAS de Mercancias         4. SALIDA de Mercancias                                                                                                    | 1. ENTRADA de Mercancias         A. SALIDA de Mercancias         A. SALIDA de Mercancias                                                                                                    |                                                                                                    | 61010-0010100 RESISTENCIA                                                                                                    | 85332101                                                                                                    | 50.000.000 PCS      | 0.650           | KG          | 50.000.000  |   |
| 1. ENTINCIDA de Préclations         1. ENTINCIDA de Préclations         1. ENTINCIDA de Préclations         1. ENTINCIDA de Préclations         1. ENTINCIDA de Préclations         1. ENTINCIDA de Préclations         1. ENTINCIDA de Préclations         1. ENTINCIDA de Préclations         1. ENTINCIDA de Préclations         1. ENTINCIDA de Préclations         1. ENTINCIDA de Préclations         1. ENTINCIDA de Mercancias d                                                                                                    | 1. ENTINATION de Méricanicas         1. ENTINATION de Méricanicas         1. ENTINATION de Méricanicas                                                                                                    | 1 ENTRADA do Morconciso                                                                                                    | 61010-1100301 RESISTENCIA                                                                                                    | 85332101                                                                                                    | 50,000.000 PCS      | 0.650           | KG          | 50,000,000  |   |
| A. SALIDA de Mercancías d                                                                                                    | 9018+322000       RESONADCE DE CRISTAL       SH14001       S000000       RES       42.04 K G       S000000         1003-1000501-CCD       PARTE PARA CONTROL RENOTD       SH39999       S5.000.000       RES       42.01 K G       S5.000000         1003-1000501-CCD       PARTE PARA CONTROL RENOTD       SH39999       S5.000.000       RES       42.01 K G       S5.000000         1003-1000501-CCD       PARTE PARA CONTROL RENOTD       SH39999       S5.000.000       RES       S5.000000         1003-1000501-CCD       PARTE PARA CONTROL RENOTD       SH39999       S5.000.000       RES       S5.000.000         1001-100200       RESSTENCIA       SH332101       S0.000.000       RES       S4.91 K G       S0.000.000         1001-100000       RESSTENCIA       SH332101       S0.000.000       RES       S1.91 K G       S0.000.000         1001-100000       RESSTENCIA       SH332101       SH0.000.000       RES       S1.91 K G       S0.000.000       RES       S1.91 K G       S0.000.000       RES       S1.91 K G       S0.000.000       RES       S1.91 K G       S0.000.000       RES       S1.91 K G       S0.000.000       RES       S1.91 K G       S0.000.000       RES       S1.91 K G       S0.000.000       RES       S1.91 K G       S0.000.                                                                                                    | 1. ENTRADA de Mercandas                                                                                                    | 61011-1000000 RESISTENCIA                                                                                                    | 85332101                                                                                                    | 50.000.000 PCS      | 0.650           | KG          | 50.000.000  |   |
| A. SALIDA de Mercancías d                                                                                                    | A. SALIDA de Mercancías d         A. SALIDA de Mercancías d                                                                                                    |                                                                                                    | 59018-4223000 RESONADOR DE CRISTAL                                                                                                    | 85416001                                                                                                    | 50.000.000 PCS      | 2,900           | KG          | 50.000.000  |   |
| 2. Materiales L       7006-0043130       PARTE PARA CONTROL RENOTIO       84393999       55,000,000       PCS       4921.74       KG       55,000,000       PCS       0,000,000       PCS       0,000,000       PCS       1,000,000,000       PCS       1,000,000,0                                                                                                    | 2. Materiales L       7006-0043130       PATTE PARA CONTROL REMOTO       8543099       55,000,000       PCS       459174       KG       55,000,000         3. SALDOS de Mercancías d       85332101       60,000,000       PCS       0.415       KG       65,000,000         4. SALIDA de Mercancías d       PATTE PARA CONTROL REMOTO       85332101       60,000,000       PCS       0.415       KG       65,000,000         4. SALIDA de Mercancías d       PATTE PARA CONTROL REMOTO       85332101       100,000,000       PCS       1.015       KG       9,000,000       PCS       0.415       KG       65,000,000       PCS       0.415       KG       65,000,000       PCS       0.415       KG       65,000,000       PCS       0.415       KG       9,000,000       PCS       0.415       KG       9,000,000       PCS       1.016       KG       9,000,000       PCS       1.016       KG       9,000,000       PCS       1.016       KG       9,000,000       PCS       1.016       KG       9,000,000       PCS       1.016       KG       9,000,000       PCS       1.016       KG       9,000,000       PCS       1.016       KG       9,000,000       PCS       1.016       KG       9,000,000       PCS       1.016                                                                                                    |                                                                                                    | 13091-0007501-CKD PARTE PARA CONTROL REMOTO                                                                                                    | 85439099                                                                                                    | 50,600,000 PCS      | 422,440         | KG          | 50,600,000  |   |
| 2. Materiales L       6000-1100304       RESISTENCIA       85332101       6000000       PCS       0.490 K       6000-0000       PCS       0.490 K       6000-0000       PCS       0.490 K       6000-0000       PCS       0.491 K       6000-0000       PCS       0.491 K       6000-0000       PCS       0.491 K       6000-0000       PCS       0.491 K       6000-0000       PCS       0.491 K       6000-0000       PCS       0.491 K       6000-0000       PCS       0.491 K       6000-0000       PCS       0.491 K       6000-0000       PCS       0.491 K       6000-0000       PCS       0.491 K       6000-0000       PCS       0.491 K       6000000       PCS       0.491 K       60000000       PCS       0.491 K       600000000       PCS       0.491 K       600000000       PCS       0.491 K       6000000000       PCS       0.491 K       6000000000000000000000000000000000000                                                                                                    | 2. Materiales L       6000-1100304       RESISTENCIA       85332101       6000000       PCS       0.490 KG       39,570.000         3. SALDOS de Mercancías d       6000-100300       RESISTENCIA       85332101       100,00000       PCS       0.491 KG       6000-0000       PCS       0.491 KG       6000000       PCS       0.491 KG       6000000       PCS       0.491 KG       6000000       PCS       0.491 KG       6000000       PCS       0.491 KG       6000000       PCS       0.491 KG       60000000       PCS       0.491 KG       60000000       PCS       0.491 KG       60000000       PCS       0.491 KG       60000000       PCS       0.491 KG       60000000       PCS       0.491 KG       60000000       PCS       0.491 KG       60000000       PCS       0.491 KG       60000000       PCS       1.491 KG       60000000       PCS       1.491 KG       60000000       PCS       1.301 KG       100,000000       PCS       1.301 KG       100,000000       PCS       1.301 KG       100,000000       PCS       1.301 KG       100,000000       PCS       1.301 KG       100,000000       PCS       1.301 KG       100,000000       PCS       1.301 KG       100,000000       PCS       1.301 KG       100,000000       PCS       1.301 KG <th></th> <th>47006-0043130 PARTE PARA CONTROL REMOTO</th> <th>85439099</th> <th>55,000.000 PCS</th> <th>459.174</th> <th>KG</th> <th>55,000.000</th> <th></th>                                                                                                    |                                                                                                    | 47006-0043130 PARTE PARA CONTROL REMOTO                                                                                                    | 85439099                                                                                                    | 55,000.000 PCS      | 459.174         | KG          | 55,000.000  |   |
| 2. Materiales L       61011-1022000       RESISTENCIA       8532201       65,000.000       PCS       0.445       KG       65,000.000       PCS       0.455       KG       65,000.000       PCS       0.247       KG       70,000.000       PCS       1.247       KG       70,000.000       PCS       1.247       KG       70,000.000       PCS       1.247       KG       70,000.000       PCS       1.247       KG       70,000.000       PCS       1.247       KG       70,000.000       PCS       1.247       KG       70,000.000       PCS       1.247       KG       70,000.000       PCS       1.247       KG       70,000.000       PCS       1.247       KG       70,000.000       PCS       1.247       KG       70,000.000       PCS       1.247       KG       70,000.000       PCS       1.247       KG       70,000.000       PCS       1.247       KG       70,000.000       PCS       1.247       NG       100,000.000       PCS       1.247       KG       70,000.000       PCS       1.247       KG       100,000.000       PCS       1.247       KG       100,000.000       PCS       1.247       KG       100,000.000       PCS       1.247       KG       100,000.000       PCS       1.247 </td <td>2. Materiales L       6011-1022000       RESISTENCIA       85332101       65,000,000       PCS       0.445       KG       65,000,000         3. SALDOS de Mercancías d       6011-1022000       RESISTENCIA       85332101       70,000,000       PCS       0.945       KG       65,000,000         4. SALIDA de Mercancías d       Figura de Parel SN IMPRESION       86332101       100,000,000       PCS       11.615       KG       90,000,000       PCS       11.615       KG       90,000,000       PCS       11.615</td> <th></th> <td>61010-1100304 RESISTENCIA</td> <td>85332101</td> <td>60,000.000 PCS</td> <td>0.780</td> <td>KG</td> <td>39,570.000</td> <td></td> | 2. Materiales L       6011-1022000       RESISTENCIA       85332101       65,000,000       PCS       0.445       KG       65,000,000         3. SALDOS de Mercancías d       6011-1022000       RESISTENCIA       85332101       70,000,000       PCS       0.945       KG       65,000,000         4. SALIDA de Mercancías d       Figura de Parel SN IMPRESION       86332101       100,000,000       PCS       11.615       KG       90,000,000       PCS       11.615       KG       90,000,000       PCS       11.615                                                                                                    |                                                                                                    | 61010-1100304 RESISTENCIA                                                                                                    | 85332101                                                                                                    | 60,000.000 PCS      | 0.780           | KG          | 39,570.000  |   |
| 2. Materiales I       61010-1270100       RESISTENCIA       85332101       70,000.000       PCS       0.911       KG       70,000.000         3. SALDOS de Mercancías d       61010-1270100       RESISTENCIA       85332101       100,000.000       PCS       10.01.127       KG       70,000.000         4. SALIDA de Mercancías d       Fisitencia       85332101       100,000.000       PCS       10.01.127       KG       70,000.000         4. SALIDA de Mercancías d       Resistencia       85332101       100,000.000       PCS       11.01.120       KG       100,000.000         4. SALIDA de Mercancías d       Resistencia       85332101       100,000.000       PCS       11.01.120       KG       100,000.000         4. SALIDA de Mercancías d       Resistencia       85332101       100,000.000       PCS       11.90,000.000       PCS       11.90,000.000       PC                                                                                                    | 2. Materiales I.       6.010-1270100       RESISTENCIA       8.532210       70,000.000       PCS       0.911       KG       70,000.000         4. SALIDOS de Mercancías d       6.010-1270100       RESISTENCIA       8.5332101       100,000.000       PCS       12.047       KG       70,000.000         4. SALIDA de Mercancías d       Filterance       100-1240       Parte Parte ISIN IMPRESION       48219999       9.100.000       PCS       12.047       KG       70,000.000         4. SALIDA de Mercancías d       Filterance       100-000.000       PCS       12.047       KG       127,99.000       PCS       12.047       KG       127,99.000       PCS       12.047       KG       127,99.000       PCS       12.047       KG       127,99.000       PCS       12.047       KG       127,99.000       PCS       12.047       KG       127,99.000       PCS       12.047       KG       127,99.000       PCS       12.047       KG       127,99.000       PCS       12.047       KG       127,99.000       PCS       12.047       KG       127,99.000       PCS       12.047       KG       127,99.000       PCS       12.047       KG       127,99.000       PCS       12.045       KG       127,99.000       KG       12.045                                                                                                    |                                                                                                    | 61011-1022000 RESISTENCIA                                                                                                    | 85332101                                                                                                    | 65,000.000 PCS      | 0.845           | KG          | 65,000.000  |   |
| A. SALIDA de Mercancías d                                                                                                    | A. SALIDA de Mercancías d         4. SALIDA de Mercancías d                                                                                                    | 2. Materiales L                                                                                                    | 61010-1270100 RESISTENCIA                                                                                                    | 85332101                                                                                                    | 70,000.000 PCS      | 0.911           | KG          | 70,000.000  |   |
| 3. SALDOS de Mercancías d <sup>4006-0055410</sup> ETQUETA DE PAPEL SIN IMPRESIÓN <sup>40219099</sup> 94,000.000 PCS <sup>16015</sup> 16.015 KG <sup>40000000</sup> <sup>40219099</sup> 114,500.000 PCS <sup>16015</sup> 1.00,000.000 <sup>40219099</sup> 114,500.000 PCS <sup>160115</sup> 1.00,000.000 <sup>40219099</sup> 114,500.000 PCS <sup>160115</sup> 1.00,000.000 <sup>40219099</sup> 114,500.000 PCS <sup>160115</sup> 1.00,000.000 <sup>40219099</sup> 114,500.000 PCS <sup>40219099</sup> 114,500.000 PCS <sup>402190909</sup> 114,500.000 PCS <sup>402190909</sup> 114,500.000 PCS <sup>402190909</sup> 114,500.000 PCS <sup>402190909</sup> 114,500.000 PCS <sup>402190909</sup> 114,500.000 PCS <sup>402190900</sup> PCS <sup>402190900</sup> PCS <sup>402190900</sup> PCS <sup>4021900000</sup> PCS <sup>40219000000</sup> PCS <sup>40219000000</sup> PCS <sup>402190000000</sup> PCS <sup>402190000000</sup> PCS <sup>4021900000000000000000000000000000000000</sup>                                                                                                    | A. SALIDA de Mercancías d         4. SALIDA de Mercancías d                                                                                                    |                                                                                                    | 47006-0055340 ETIQUETA DE PAPEL SIN IMPRESI                                                                                                    | N 48219099                                                                                                    | 73,200.000 PCS      | 12.471          | KG          | 73,200.000  |   |
| 3. SALDOS de Mercancías d                                                                                                    | A. SALIDA de Mercancías d                                                                                                    |                                                                                                    | 47006-0055410 ETIQUETA DE PAPEL SIN IMPRESI                                                                                                    | N 48219099                                                                                                    | 94,000.000 PCS      | 16.015          | KG          | 94,000.000  |   |
| 3. SALDOS de Mercancías (       61012-1000000 RESISTENCIA       8533201 100,000.000 PCS 1.1.01 KG 100,000.000 PCS 1.1.01 KG 100,000.000 PCS 1.0.06.945 KG 114,500.000 PCS 1.0.06.945 KG 114,500.000 P                                                                                                    | 3. SALDOS de Mercancías (       6.012-1000000 RESISTENCIA       85322.01       100,000.000 PCS       1.1.01 KG       100,000.000 PCS         4. SALIDA de Mercancías (       6.012-1000000 RESISTENCIA       85322.01       100,000.000 PCS       1.1.05.045 KG       100,000.000 PCS         4. SALIDA de Mercancías (       Fediamento (160-1841-4000003) Clave: IN Fecha Pago de pedimento (dd/mm/yyy): 03/01/2024       97,000.76       1.753,125.000       1.765,797.493                                                                                                    | 11                                                                                                    | 61010-0010300 RESISTENCIA                                                                                                    | 85332101                                                                                                    | 100,000.000 PCS     | 1.301           | KG 1        | 100,000.000 |   |
| 3. SALDOS de Mercancías (       47006-0053370<br>\$9005-1007600       ETIQUETA DE PAPEL SIN IMPRESIÓN<br>PARTE PARA CONTROL REMOTO       48219999<br>84319099       114,500.000<br>127,799,000       PCS       19.607       KG       114,500.000<br>1900,000         4. SALIDA de Mercancías d       47006-0053370<br>Restative reademento (160-1841-4000003)       97,000.76       19.507       KG       114,500.000<br>19.000.000       PCS       19.607       KG       114,500.000       PCS       10.67,767,493         Totales por Pedimento (160-1841-4000003)       97,000.76       1,753,125.000       1,765,797,493         Pedimento (160-1841-4000005)       Clave: IN Fecha Pago de pedimento (dd/mm/yyyy): 03/01/2024       Page 2.8 1 156         Pedimento (160-1841-4000005)       Clave: IN Fecha Pago de pedimento (dd/mm/yyyy): 03/01/2024       Page 2.8 1 156         Statuarge regularmenta (160-1841-4000005)       Statuarge regularmenta (160-1841-4000005)         Statuarge regularmenta (160-1841-4000005)       Statuarge regularmenta (160-1841-4000005)       Statuarge regularmenta (160-1841-4000005)       Statuarge regularmenta (160-1841-4000005)       Statuarge regularmenta (160-1841-4000005)       Statuarge regularmenta (160-1841-4000005)       Statuarge regularmenta (160-1841-4000005)       Statuarge regularmenta (160-1841-4000005)       Statuarge regularmenta (160-1841-4000005)       Statuarge regularmenta (160-1841-4000005)       Statuarge regularmenta (160-1841-4000005)                                                                                                    | 3. SALDOS de Mercancias <sup>47006-0055370</sup> ETIQUETA DE PAPEL SIN IMPRESIÓN <sup>48219099</sup> 114,500.000 PCS         19.507 KG         14,500.000         PCS         10.000         PCS         10.000         PCS         PC         PC  |                                                                                                    | 61012-1000000 RESISTENCIA                                                                                                    | 85332101                                                                                                    | 100,000.000 PCS     | 1.301           | KG 1        | 100,000.000 |   |
| 3. SALDOS de Mercancías (<br>4. SALIDA de Mercancías d         59005-1007600<br>(1010-0103300         PARTE PARA CONTROL REMOTO         8530309<br>(1010-0103300         127,799,000<br>(1010-0103300         PCS         1,066,945         KG         127,799,000           4. SALIDA de Mercancías d         59005-1007600         PARTE PARA CONTROL REMOTO         85332101         190,000,000         PCS         2,471         KG         190,000,000         PCS         1,753,125,000         1,753,125,000         1,753,125,000         1,753,125,000         1,753,125,000         1,753,125,000         1,753,125,000         1,753,125,000         1,753,125,000         1,753,125,000         1,753,125,000         1,753,125,000         1,753,125,000         1,753,125,000         1,753,125,000         1,753,125,000         1,753,125,000         1,753,125,000         1,753,125,000         1,753,125,000         1,753,125,000         1,753,125,000         1,753,125,000         1,753,125,000         1,753,125,000         1,753,125,000         1,753,125,000         1,753,125,000         1,753,125,000         1,753,125,000         1,753,125,000         1,753,125,000         1,753,125,000         1,753,125,000         1,753,125,000         1,753,125,000         1,753,125,000         1,753,125,000         1,753,125,000         1,753,125,000         1,753,125,000         1,753,125,000         1,753,125,000         1,753,125,000         1,753,125,000                                                                                                    | 3. SALDOS de Mercancías (       59005-1007600       PARTE PARA CONTROL REMOTO       85439099       127,799.000       PCS       1,066.945       KG       127,799.000         4. SALIDA de Mercancías d       59005-1007600       PRESTENCIA       85332101       190,000.000       PCS       2,471       KG       190,000.000       PCS       1,765,122,000       1,765,197,491         Pedimento (160-1841-4000005)       Clave: IN       Pecha Pago de pedimento (dd/mm/yyyr): 03/01/2024       97,030.746       1,753,122,000       1,765,197,491         Registantification (160-1841-4000005)       Clave: IN       Pecha Pago de pedimento (dd/mm/yyyr): 03/01/2024       Pag: 2 de 126       Pag: 2 de 126         Registantification (160-1841-4000005)       Clave: IN       Pecha Pago de pedimento (dd/mm/yyry): 03/01/2024       Pag: 2 de 126         Pag: 2 de 126         Registantification (100,02024 H 0.659 PM         Registantification (100,02024 H 0.659 PM         Registantification (100,0202 H 10.659 PM         Registantification (100,0202 H 10.659 PM         Registantification (100,0202 H 10.659 PM         Registantification (100,0202 H 10.659 PM         Registantification (100,0202 H 10.659 PM         Registantinite registantification (100,0202 H 10.659 PM                                                                                                    |                                                                                                    | 47006-0055370 ETIQUETA DE PAPEL SIN IMPRESI                                                                                                    | N 48219099                                                                                                    | 114,500.000 PCS     | 19.507          | KG 1        | 114,500.000 |   |
| 3. SALDOS de Mercancías d       61010-0100300       RESISTENCIA       80322101       190,000.000       PCS       2.471       KG       190,000.000         Totales por Pedimento (160-1841-4000003):       97,020.746       1,753,125.000       1,706,797.493         Pedimento (160-1841-4000005)       Clave: IN       Pecha Pago de pedimento (dd/mm/yyyy): 03/01/2024       Pagi 2.46:126         Regi 2.46:126         SERT-tride         SERT-tride                                                                                                    | A. SALDOS de Piercancias d         61010-010000         RESISTRICIA         8332201         190,000,000         PCS         2,471         KG         190,000,000           Totales por Pedimento (166-1841-4000003)         97,010.746         1,753,125.000         1,765,797,493         1,765,797,493           4. SALIDA de Mercancías d         Fedmento (160-1841-4000005)         Clave: IN         Fecha Pago de pedimento (dd/mm/yyyy): 03/01/2024         Fecha Impreside 10/01/2014 (J459 PM Piezdo 10)                                                                                                    | a cal poor de transfér                                                                                                    | 59005-1007600 PARTE PARA CONTROL REMOTO                                                                                                    | 85439099                                                                                                    | 127,799.000 PCS     | 1,066.945       | KG 1        | 127,799.000 |   |
| Totales por Pedimento (160-1841-400003):       97,030.7%       17,05,723.00       17,06,797.93         Pedimento (160-1841-4000005)       Clave: IN       Fecha Pago de pedimento (dd/mm/yyyy): 03/01/2024       Fega: 2.06.126         Fecha Impresión: 100,07004.1364.59 PMI<br>RepSatadingTermaPhrisob.03       SEER-THINKE O       SEER-THINKE O                                                                                                    | 4. SALIDA de Mercancías d                                                                                                    | 3. SALDOS de Mercancias (                                                                                                    | 61010-0100300 RESISTENCIA                                                                                                    | 85332101                                                                                                    | 190,000.000 PCS     | 2.471           | KG 1        | 190,000.000 |   |
| Pedimento (100-1041-4000005) Clave: IN Pecha Pago de pedimento (00/mm//yyyy): 03/01/2024  Pag: 2 de 126 Fedia Impession: 107/02/04 10459 PM RepSatalingTempPriodo.P/3  Esta-Tarlica  State: 101  State: 101  Stat                                                                                                    | 4. SALIDA de Mercancías d                                                                                                    |                                                                                                    | Bedimente (160-1841-400000E) Clause III Fonte Pro-                                                                                               | Totales por Pedimento (160-1841-4000003):                                                                                                    | 97,030.746          | 1,753,129.000   | 1,7         | 00,797,493  |   |
| Pog: 2 e 135<br>Porta Impestár: 10/10/2013/1953 PM<br>Assistant@fampArindos.h3<br>szes-halkos @                                                                                                    | Pog: 2 e 135<br>Feda Impesión: 101/0000 10159 PM<br>AspSabalm?tempaPariolo.113<br>seea-trialine 🕐                                                                                                    |                                                                                                    | Clave: IN Pecha Page                                                                                                    | an herman (an) unit AAAA); astart sasa                                                                                                    |                     |                 |             |             |   |
| 4. SALIDA de Mercancías d                                                                                                    | 4. SALIDA de Mercancías d                                                                                                    |                                                                                                    |                                                                                                    |                                                                                                    |                     | Ferha Impresi/n | Pag         | 1: 2 de 126 |   |
| 4. SALIDA de Mercancias d                                                                                                    | 4. SALIDA de Mercancias d                                                                                                    |                                                                                                    |                                                                                                    |                                                                                                    |                     | RepSi           | idoImpTemps | Periodo.fr3 |   |
|                                                                                                    |                                                                                                    | 4. SALIDA de Mercancias d                                                                                                    |                                                                                                    |                                                                                                    |                     |                 | SEER        | -Tráfico 🕐  |   |
|                                                                                                    |                                                                                                    |                                                                                                    |                                                                                                    |                                                                                                    |                     |                 |             |             |   |
|                                                                                                    |                                                                                                    |                                                                                                    |                                                                                                    |                                                                                                    |                     |                 |             |             |   |
|                                                                                                    |                                                                                                    |                                                                                                    | BASE DE DATOS DEMO                                                                                                    | and the second second sec |                     |                 |             |             |   |
| BASE DE DATOS DEMO                                                                                                    | BASE DE DATOS DEMO                                                                                                    |                                                                                                    | AUBLING SEE BRANCE INDUCTING DEVICE ADDRACA NO C                                                                                                 | Cerrar                                                                                                    |                     |                 |             |             |   |
| BASE DE DATOS DEMO                                                                                                    |                                                                                                    |                                                                                                    |                                                                                                    | Conta                                                                                                    |                     |                 |             |             |   |
| INSE DE DATOS DEMO                                                                                                    | BASE DE DATOS DEMO                                                                                                    |                                                                                                    |                                                                                                    |                                                                                                    |                     |                 |             |             | _ |

- 5

### Ejemplo: Reporte Salidas

| SEER Trafico 24 [Nombre BD:SEERT_Demo, BASE D | TRATAS DEMO. REC. DEMOSDB10ES7. IMMEY 46 - 20161. Varcion: 5.0.0.0                                                                                                    |
|-----------------------------------------------|----------------------------------------------------------------------------------------------------|
| Contribuyente Productos Materiales Entradas   | E ICRRBP241030130559 2 / 182   − 90% +   € ♦ ± .                                                                                                    |
|                                               | 161. T32(01)03.00 0410 18A.                                                                                                    |
| Módulo de Reportes 🚨                          | Reporte de salida de mercancias de importación temporal.<br>Del: 01/01/2024 Al: 30/10/2024                                                                                                    |
|                                               | No. Pedimento Clave Aduana Fecha Pago Fecha Sal. Tipo Cambio<br>(dd/mm/yyyy) (dd/mm/yyyy) Contribuciones                                                                                                   |
| Fecha Inicial: 01/01/2024                     | 520-1029-4000290 R1 520 02/01/2024 01/11/2023 16.8935 DTA 425.00                                                                                                    |
| Fecha Final: 30/10/2024 🖸                     |                                                                                                    |
|                                               | No. Parte y Descripción Fracción Cantidad UMC UMC Factura<br>Pais D/C Cantidad UMT UMT Fecha Fact.                                                                                                    |
|                                               | DESPERDICIO) MEX/USA 50.3 KG 30/11/2023                                                                                                    |
|                                               | DPCO-TABLILLA DE CONTROL REMOTO PCBA, CIRCUITO MODULAR (PARTE PARA CONTROL REMOTO 85493999 50.3 KG V1-EXP-SCR-0104<br>DESPERDICIO) MEX/USA 50.3 KG 30/11/2023                                              |
| 1. ENTRADA de Mercancías                      | 59005-3003800, DESPERDICIO DE PARTES PLASTICAS<br>39155099 219.5 KG VI-EXP-SCR-0104<br>MEX/USA 219.5 KG 30/11/2023                                                                                         |
|                                               | 59005-3004100, DESPERDICIO DE PARTES PLASTICAS 39159099 219.5 KG V1-EXP-5CR-0104<br>MEX/USA 219.5 KG 30/11/2023                                                                                            |
|                                               | DPCO-PARTE PARA TERMOSTATO, DESPERDICIO PARTES PARA TERMOSTATO 39159099 219.5 KG V1-EXP-SCR-0104<br>MEX/USA 219.5 KG 30/11/2023                                                                            |
| 2. Materiales L                               | DPCO-PARTES PLASTICAS, DESPERDICIO DE PARTES PLASTICAS 39159099 219.5 KG V1-EXP-SGR-0104<br>MEX/USA 219.5 KG 30/11/2023                                                                                    |
|                                               | DPCO-PROTECTOR DE PLASTICO, DESPERDICIO DE PLASTICO 39159099 219.5 KG V1-EXP-SCR-0104<br>MEX/USA 219.5 KG 30/11/2023                                                                                       |
|                                               | DPCO-CONTROL REMOTO, DESPERDICIO ELECTRONICO ( CONTROL REMOTO OBSOLETO) 85493999 669 KG V1-EXP-SCR-0103<br>MEX/USA 669 KG 30/11/2023                                                                       |
| 3. SALDOS de Mercancías (                     | DPCO-CONTROL REMOTO, DESPERDICIO ELECTRONICO ( CONTROL REMOTO OBSOLETO) 85493999 669 KG V1-EXP-SCR-0103<br>MEX/USA 669 KG 30/11/2023                                                                       |
|                                               | DPCO-PARTES PLASTICAS DE CONTROL REMOTO, DESPERDICIO DE PLASTICO (PARTE PARA<br>CONTROL REMOTO) 767.75 KG V1-EXP-SCR-0104<br>MEX/USA 767.74999722 KG 30/11/2023                                            |
|                                               | DPCO-KEY PAD, DESPERDICIO DE PLASTICO (PARTE PARA CONTROL REMOTO) 39159099 795.25 KG V1-EXP-SCR-0104<br>MEX/USA 795.25 KG 30/11/2023                                                                       |
| 4. SALIDA de Mercancias d                     | DPCO-KEY PAD, DESPERDICIO DE PLASTICO (PARTE PARA CONTROL REMOTO) 39159099 795.25 KG V1-EXP-SCR-0105<br>MEX/USA 795.25 KG 30/11/2023                                                                       |
|                                               | DPCO-CONTROL REMOTO, DESPERDICIÓ ELECTRONICO ( CONTROL REMOTO OBSOLETO) 85493999 888.5 KG V1-EXP-SCR-0103<br>MEX/USA 888.49999969 KG 30/11/2023                                                            |
|                                               | 59005-3003500, DESPERDICIO DE PLASTICO (PARTE PARA CONTROL REMOTO)         39159099         995.254         KG         V1-EXP-SCR-0104           MEX/USA         995.2539997         KG         30/11/2023 |
|                                               | Cerrar                                                                                                    |
| Ľ                                             |                                                                                                    |

- - - - )

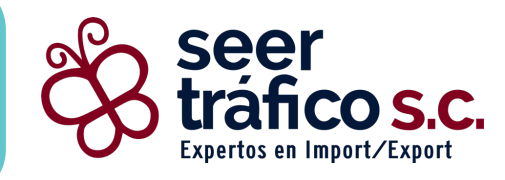

## SEER Tráfico 24 Diagrama Sección C

www.seertrafico.com

### SEER Tráfico 24 Diagrama Sección C

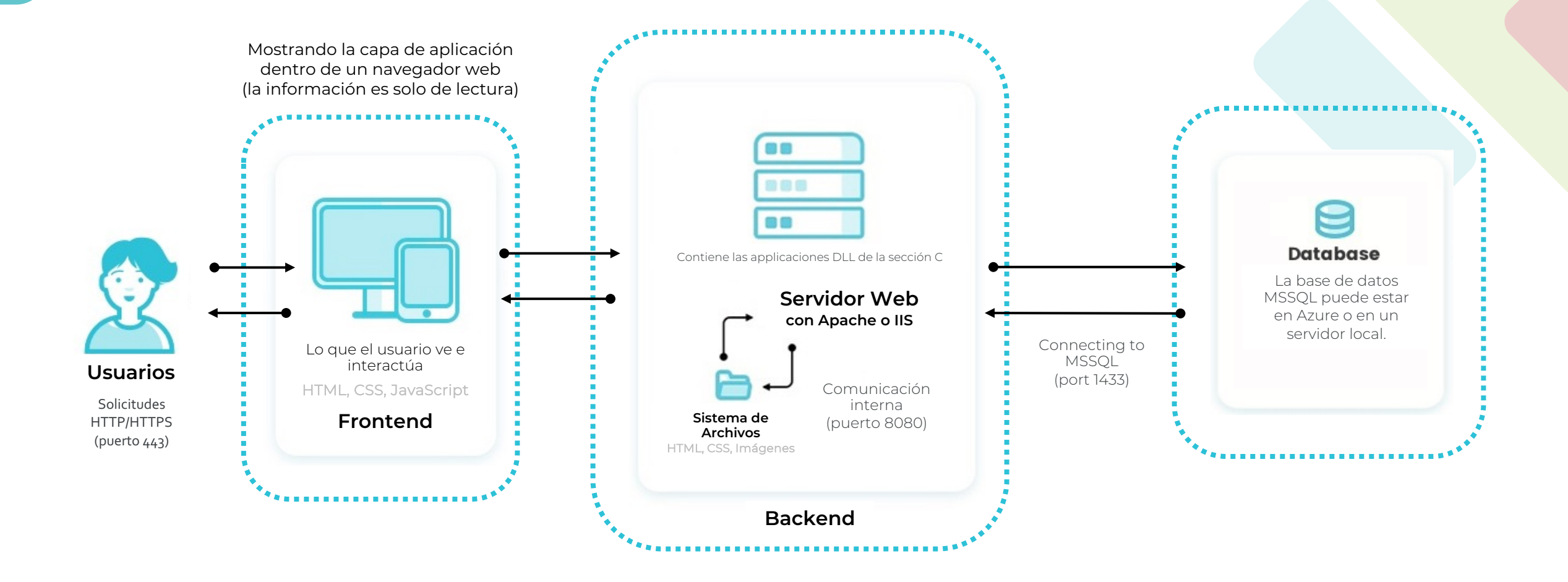